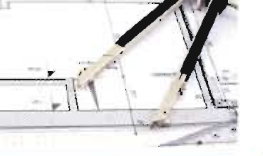

## dobrego projektu!

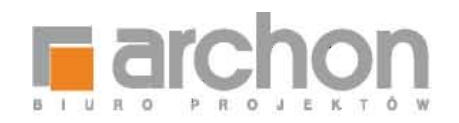

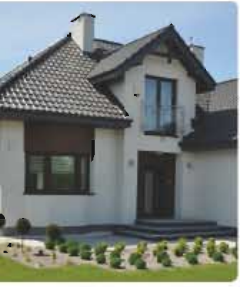

## dobrego projektul

elicine Raphane is une institute beieffenge is odreneg praef.

ndallane replace president billing page durated a features. I bil

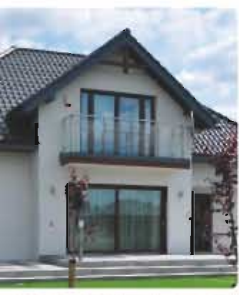

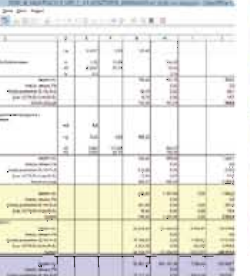

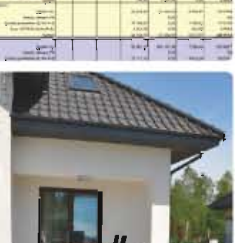

# Kosztorys ARCHON+ Instrukcja obsługi

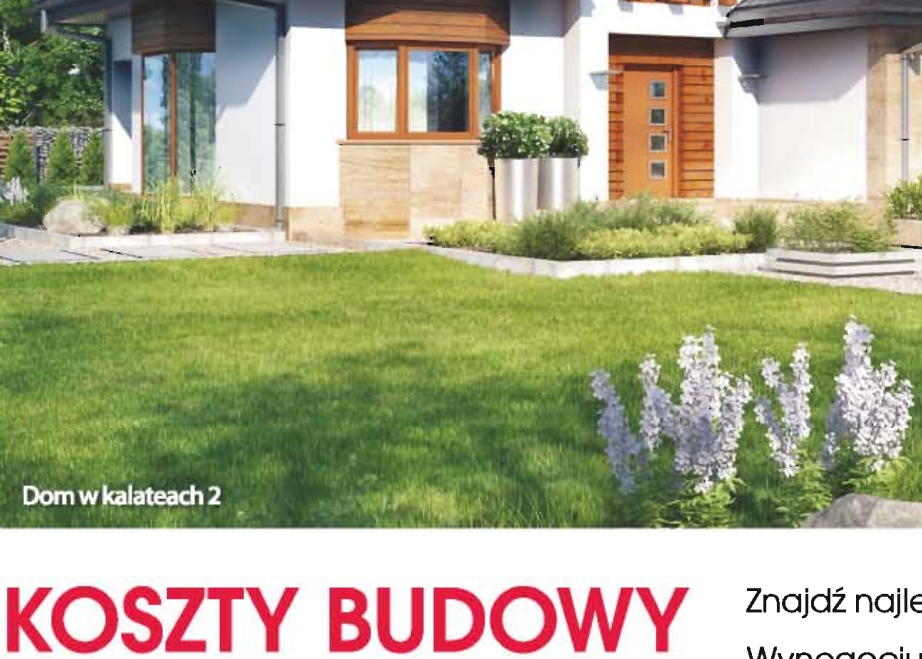

TY BUDOWYZnajdź najlepszego Wykonawcępod kontrolą!Wynegocjuj najlepsze cenyKomfortowo rozlicz budowę

www.projektydomow.pl

## **Kosztorys ARCHON+**

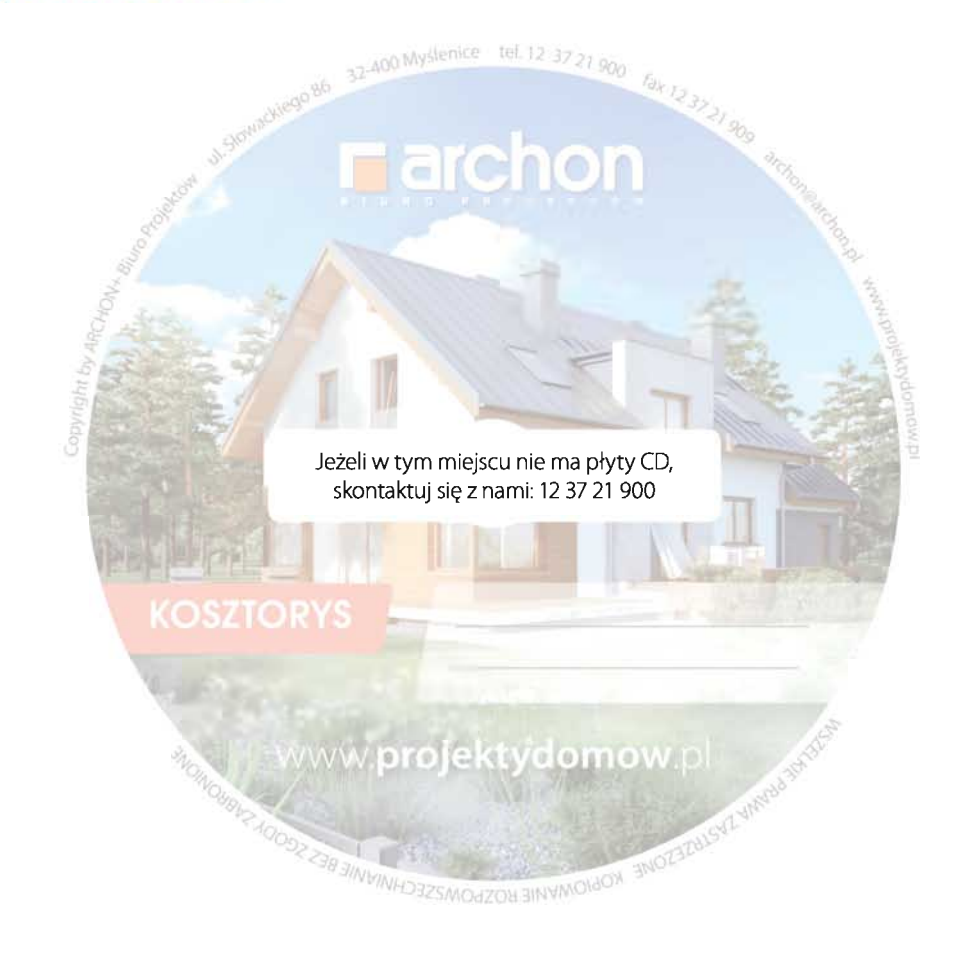

Fundacja ARCHON+ Dzieci Które Kochacie wspiera rodziny, którym grozi utrata praw rodzicielskich ze względu na biedę i trudności życiowe, a także rodziny zastępcze, które wychowują osamotnione dzieci. Staramy się, aby dzieci wracały do domów rodzinnych.

Możesz nam pomóc przekazując dowolną kwotę na konto statutowe fundacji 52 1240 5051 1111 0000 5234 7577, a my przekażemy Twoje pieniądze rodzinom w potrzebie.

#### PRZEKAŻ 1% SWOJEGO PODATKU

KRS: 0000255774

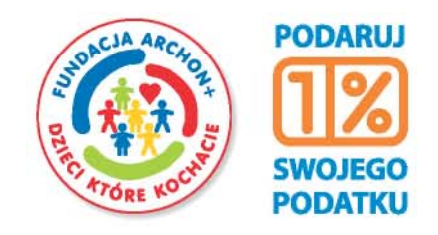

www.RodzinawPotrzebie.org

www.projektydomow.pl

#### **ARCHON+ BIURO PROJEKTÓW**

ul. Słowackiego 86, 32-400 Myślenice, tel. 12 37 21 900, e-mail: archon@archon.pl

## Koszty budowy pod kontrolą z kosztorysem ARCHON+

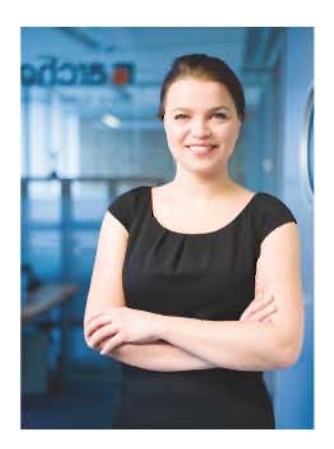

Szanowni Państwo,

Zastanawiając się nad wyborem projektu domu, oprócz wielkości, funkcjonalności i wyglądu zewnętrznego, zwracamy uwagę na koszty budowy. Jeżeli są one zbliżone do naszych realnych możliwości, wybieramy konkretny projekt i rozpoczynamy budowę.

Kosztorys budowlany jest jednym z tych narzędzi, które pozwolą Państwu zaplanować, a następnie kontrować cały proces budowy domu. Polecam go zarówno Klientom zatrudniającym profesjonalne ekipy budowlane jak również realizującym budowę domu systemem gospodarczym.

Dzięki profesjonalnie wykonanemu kosztorysowi oraz innowacyjnemu programowi RODOS dla ARCHON+, który umożliwia różnorodną modyfikację kosztorysu (modyfikacje cen materiałów, robocizny i sprzętu oraz samej technologii), będziecie Państwo mogli szybko i bezproblemowo przejść przez kolejne etapy budowy domu.

Nasze kosztorysy bazujące na średnich cenach krajowych publikowanych w zeszytach SEKOCENBUD, aktualizowane są na każdy kwartał, dzięki czemu macie Państwo pewność, że wszystkie podane w kosztorysie wartości odpowiadają cenom rynkowym.

Aby mogli Państwo w pełni skorzystać z możliwości programu kosztorysowego RODOS dla ARCHON+, zapraszam do lektury niniejszej instrukcji.

Do Państwa dyspozycji pozostają Doradcy Projektowi ARCHON+ dostępni pod numerem telefonu: 12 37 21 900

Życzę Państwu spełnienia marzeń, w budowanym domu ARCHON+.

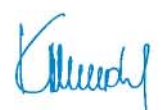

mgr Kamila Mendel Redaktor Naczelna

## **SPIS TREŚCI**

| Słownik pojęć                             | 2  |
|-------------------------------------------|----|
| Buduj taniej z kosztorysem ARCHON+        | 3  |
| Uruchomienie kosztorysu RODOS dla ARCHON+ | 6  |
| Uruchomienie kosztorysu z płyty CD        | 9  |
| Modyfikacja kosztorysu RODOS dla ARCHON+  | 15 |
| Standardowe opcje modyfikacji             |    |

| Wydruk kosztorysu RODOS dla ARCHON+  |    |
|--------------------------------------|----|
| Pełny wydruk kosztorysu              |    |
| Skrócony wydruk kosztorysu dla banku | 20 |
| Wydruk przedmiaru robót              |    |
| Kosztorys skrócony w formacie Excel  | 22 |
| Wydruk kosztorysu z pliku EXCEL      | 25 |

Copyright by ARCHON+. Wydawca nie ponosi odpowiedzialności za treć zamieszczonych reklam i artykułów. Wszystkie materiały graficzne zamieszczone w instrukcji objęte są ochroną prawa autorskiego. Wizualizacje projektów użytych w instrukcji nie są na ciągle doskonalenie procesu powstania projektów, godnie z normą ISO 9001. Wszystkie informacje zawarte w instrukcji aktualne są na czerwiec 2014r. Instrukcji nie stanowi oferty w rozumieniu przepisów Kodeksu Gywinego a jedynie zaproszenie do zawarcia umowy (art. 71 Kodeksu Gywinego).

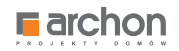

## SŁOWNIK POJĘĆ

Przygotowując się do rozmowy z Wykonawcą, w celu otrzymania kompleksowej oferty na budowę domu, warto zapoznać się z podstawowymi pojęciami używanymi w kosztorysach. Znajomość tych zagadnień znacznie ułatwi Państwu negocjacje jak również pomoże w lepszym zrozumieniu zawartości kosztorysu.

| KOSZTY POŚREDNIE (Kp)                                                       | Przedstawia się jako procentowy narzut od kosztów robocizny i sprzętu. Obejmują one: koszty zużycia<br>sprzętu lekkiego i narzędzi, koszty zaplecza tymczasowego, koszty bhp, koszty zatrudnienia<br>pracowników, koszty energii elektrycznej, koszty dozoru i sprzątania, koszty biurowe oraz<br>koszty ubezpieczeń. |                                                                                   |  |  |  |
|-----------------------------------------------------------------------------|----------------------------------------------------------------------------------------------------|-----------------------------------------------------------------------------------|--|--|--|
| ZYSK WYKONAWCY (Z)                                                          | KOSZTY ROBOCIZNY (R)                                                                                                    | KOSZTY SPRZĘTU (S)                                                                |  |  |  |
| Oznacza procentowy narzut<br>od Kosztów pośrednich,<br>robocizny i sprzętu. | Wyrażone są<br>w roboczogodzinach (r–g).                                                                                                    | Wyrażone są<br>w maszynogodzinach (m–g).                                          |  |  |  |
| PRZEDMIAR                                                                   | Jest spisem wszystkich prac koniecznych<br>ich dokładnych ilości. Każda praca wykony<br>oraz zwymiarowana.                                                                                                    | do wybudowania domu wraz z podaniem<br>wana na budowie jest opisana w kosztorysie |  |  |  |
| TABELA ELEMENTÓW                                                            | To forma kosztorysu, która określa poszczegól                                                                                                    | ne etapy budowy wraz z ich kosztami.                                              |  |  |  |
| ZESTAWIENIE MATERIAŁÓW                                                      | Przedstawia spis ilości wszystkich materiałów, koniecznych do budowy domu, wraz<br>z aktualnymi cenami.                                                                                                    |                                                                                   |  |  |  |
| ZESTAWIENIE ROBOCIZNY                                                       | Zawiera spis ilości czasu pracy wszystkich robotników, którzy biorą udział w budowie domu<br>(murarzy, cieśli, malarzy, zbrojarzy itp.). Dodatkowo przedstawia koszty ich pracy.                                                                                                    |                                                                                   |  |  |  |
| ZESTAWIENIE SPRZĘTU                                                         | Jest to spis wszystkich maszyn budowlanych, biorących udział przy budowie domu, wraz<br>z czasem pracy oraz kosztem wynajmu.                                                                                                    |                                                                                   |  |  |  |
| KOSZTORYS SZCZEGÓŁOWY                                                       | To szczegółowa wycena poszczególnych robót wraz ze spisem i kosztami koniecznych do ich<br>wykonania materiałów, robocizny i sprzętu.                                                                                                    |                                                                                   |  |  |  |
| KOSZTORYS UPROSZCZONY                                                       | Jest skróconą formą kosztorysu, mówiącą ile kosztują poszczególne prace, bez wyszczególniania potrzebnych materiałów, czasu pracy i kosztów sprzętu. Taka forma zazwyczaj jest przedstawiana w banku, podczas starania się o kredyt na budowę domu.                                                                   |                                                                                   |  |  |  |

### Z KOSZTORYSEM ARCHON+ BUDUJ DOM SZYBCIEJ, PEWNIEJ I TANIEJ

Oferowany przez ARCHON+ Kosztorys Budowlany to profesjonalne narzędzie niezbędne na każdym etapie budowy domu.

#### Z KOSZTORYSEM ARCHON+:

- świadomie wydajesz pieniądze
- komfortowo rozliczysz budowę
- bezproblemowo wypełnisz wniosek kredytowy
- znajdziesz najlepszego wykonawcę
- wynegocjujesz najkorzystniejsze ceny

Zamówiony kosztorys otrzymałeś od nas w wersji **RODOS, EXCEL** oraz **PDF**, a niniejsza instrukcja korzystania z kosztorysu pozwoli sprawnie poruszać się po kosztorysie.

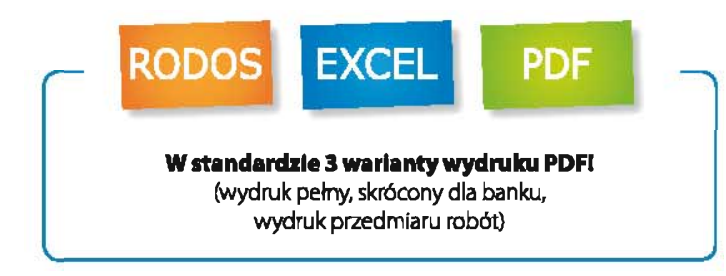

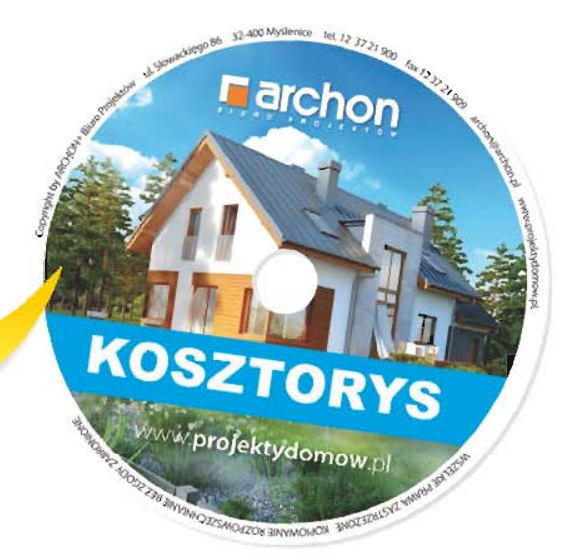

#### BEZPŁATNA AKTUALIZACJA KOSZTORYSU!

Aby otrzymać bezpłatną aktualizację kupionego kosztorysu skontaktuj się z Doradcą Projektowym.

Zadzwońi tel. 12 37 21 900

Każdy kosztorys budowlany oprócz danych związanych z kosztami poszczególnych robót, zawiera szereg niezbędnych informacji przydatnych na kolejnych etapach budowy domu.

Bazując na przedmiarze robót (spisie wszystkich prac niezbędnych do wybudowania domu wraz z podaniem ich dokładnych ilości) kosztorys budowlany odpowie na pytania dotyczące ilości poszczególnych robót, ilości materiałów, robocizny.

#### Z KOSZTORYSEM ARCHON+ ZNAJDZIEMY ODPOWIEDZI NA NASTĘPUJĄCE PYTANIA:

- Ile m² tynków zewnętrznych Jest do wykonania w budowanym przez nas domu?
- lle czasu potrzeba na ich wykonanie?
- Ile to kosztuje?

#### JAK DOTRZEĆ DO TYCH INFORMACJI?

Skorzystaj z instrukcji i znajdž informacje, których szukasz!

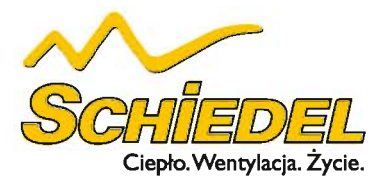

## CERAMICZNE SYSTEMY KOMINOWE

System kominowy Schiedel Thermo Rondo Plus | System kominowy Schiedel Avant

#### SYSTEM KOMINOWY SCHIEDEL THERMO RONDO PLUS

Schiedel Thermo Rondo Plus to system kominowy z innowacyjną zintegrowaną wentylacja, który spełnia wszystkie wymogi stawiane nowoczesnym systemom kominowym: szybko wytwarza dobry ciag, jest odporny na agresywny kondensat i działanie wysokich temperatur. Ścianki przewodów wentylacyjnych wypełnione są warstwa izolacyjną z pianobetonu o grubości 2 cm, która znacznie poprawia właściwości izolacyjne pustaka. Kompatybilność wymiarowa komina Schiedel Thermo Rondo Plus z pustakiem wentylacyjnym Schiedel Thermo pozwala na tworzenie dowolnych trzonów kominowych w zależności od zapo-

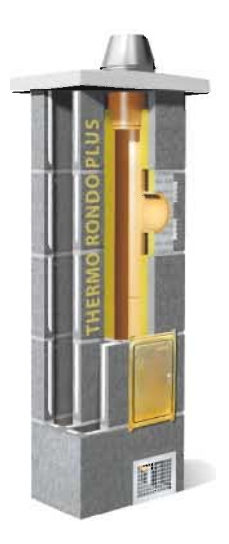

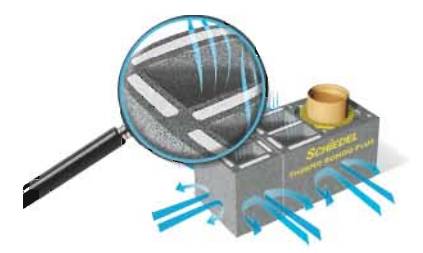

Przykładowe systemowe połączenie komina Schiedel Thermo Rondo Plus z dodatkowym pustakiem Schiedel Thermo

trzebowania. System jest odporny na działanie kondensatu i pożar sadzy, jest łatwy w montażu i współpracuje ze wszystkimi rodzajami paliw.

#### SYSTEM KOMINOWY SCHIEDEL AVANT

Nowoczesne kotły kondensacyjne wyróżniają się przede wszystkim oszczędnością zużycia energii, ale stawiają szczególne wymagania systemom kominowym. Niska temperatura spalin i powstająca wilgoć to zjawiska, którym komin musi sprostać. **Schiedel Avant** doskonale realizuje te zadania.

Sercem komina Schiedel Avant jest nowa, technicznie perfekcyjna, profilowana rura ceramiczna. Okrągła rura wewnętrzna wykonana została w oparciu o najnowsze osiągnięcia technologiczne. Unikalna izostatyczna metoda prasowania sprawia, że rura spełnia wszystkie wymogi bezpieczeństwa w zakresie funkcji i eksploatacji. Rury Avant charakteryzują się wyjątkową wytrzymałością i odpornością na działanie agresywnego kondensatu. Zastosowanie specjalnego kitu Rotempo gwarantuje wysoką szczelność połączeń. W komplecie z pustakiem zewnętrznym tworzą oszczędny oraz bezpieczny system odprowadzania spalin. Innowacyjna profilowana rura ceramiczna zachwyca idealnymi wymiarami oraz swoją lekkością, jest niewrażliwa na wilgoć, oszczędza energię (wymiennik ciepła), jest szybka w montażu (długość 66 cm) i produkowana jedynie przez firmę Schiedel.

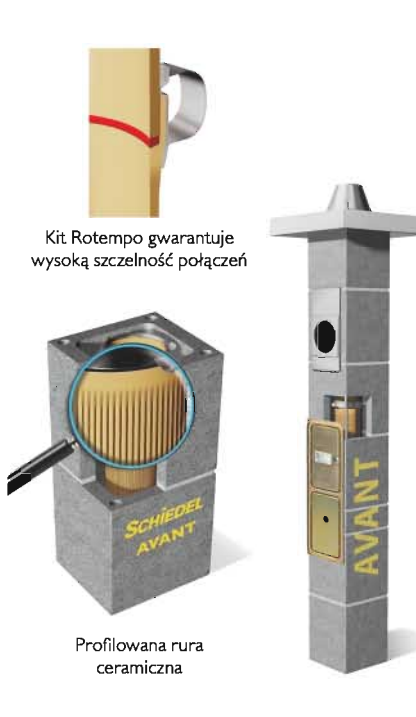

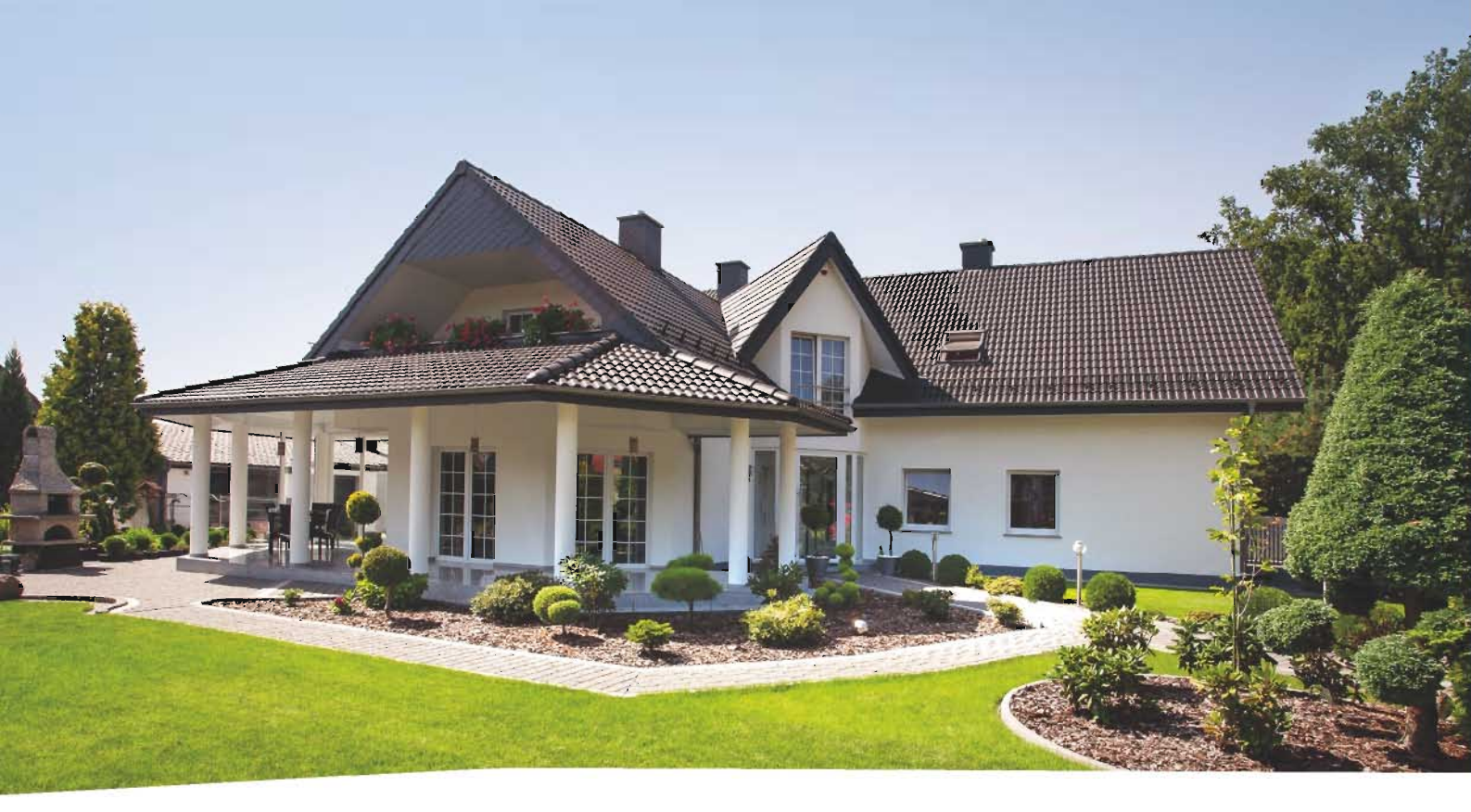

## CIEPŁO. WENTYLACJA. ŻYCIE.

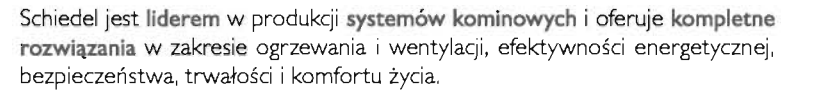

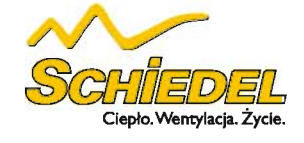

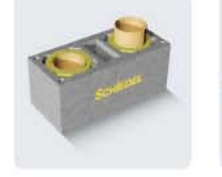

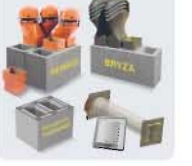

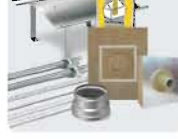

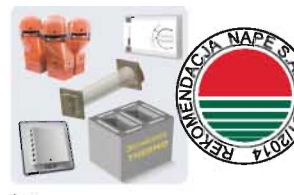

System Wentylacji Hybrydowej Schiedel Flow

REKOMENDACJA NARODOWEJ AGENCJI POSZANOWANIA ENERGII S.A. NAPE DLA HYBRYDOWEGO SYSTEMU WENTYLACYJNEGO SCHIEDEL FLOW DO BUDYNKÓW JEDNORODZINNYCH

Ceramiczne Systemy Kominowe

Systemy Wentylacyjne Akcesoria Kominowe

Schiedel Sp. z o.o., Centrala, ul. Wschodnia 24, 45-449 Opole, T (77) 455 59 49, F (77) 455 59 47. Dział sprzedaży: T (77) 456 83 10, T (77) 456 93 48, T (77) 451 74 60. Dział techniczny: T (77) 456 83 11 = Schiedel Sp. z o.o., Biuro Północ, ul. Małgorzatowo 3c, 87-162 Lubicz Dolny. Dział techniczny: T (56) 674 48 25

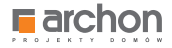

## Uruchomienie kosztorysu RODOS dla ARCHON+

Aby móc skorzystać z kosztorysu opracowanego przez ARCHON+, należy uruchomić otrzymaną płytę CD. Automatycznie powinien wyświetlić się ekran startowy kosztorysu. Jeżeli tak się nie stanie prosimy uruchomić plik **Start.exe** *Prezentacja Multimedialna RODOS dla ARCHON+* zamieszczony na płycie CD.

## Następnie prosimy wybrać pozycję **KOSZTORYS BUDOWLANY**

znajdujący się w lewym pionowym pasku menu (rys. 1).

|                           | DOM,zaczyna się od<br>dODrego projektu!<br>www.archon.pl/blogi<br>Załóż BLOGA i dziel się historią budowy!                                                                                                    |
|---------------------------|----------------------------------------------------------------------------------------------------|
| Rodos dla ARCHON+         | Wstep                                                                                                    |
| Kosztorys budowlany       | Szanowni Państwo!                                                                                                    |
| Definicje                 | Serdecznie dziekujemy za zakup kosztorysu budowlanego do wybranego projektu z kolekcji ARCHON+. Mamy                                                                                                    |
| Zawartość kosztorysu      | nadzieję, że ułatwi on Państwu budowę Waszego wymarzonego domu.                                                                                                    |
| Modyfikacja kosztorysu    | Nasz kosztorys jest w pełni modyfikowalny, umożliwia zmianę cen materiałów budowlanych, a także                                                                                                    |
| Wydruk kosztorysu         | zastosowanych technologii. Aby ułatwić Państwu pracę z kosztorysem, przygotowaliśmy praktyczny                                                                                                    |
| Materiały dodatkowe       | przewodnik, który krok po kroku poprowadzi Państwa przez kolejne elementy kosztorysu. Znajdziecie go<br>Państwo w zakładce <b>zawartość kosztorysu</b> . Informacie prezentowane w zakładce <b>modyfikacia</b>                                                                                                    |
| O Rodosie                 | kosztorysu pomogą dostosować koszty budowy domu do Państwa potrzeb, poprzez modyfikacje cen                                                                                                    |
| Kontakt                   | poszczególnych elementów (R, M, S) oraz zamianę użytych materiałów budowlanych. Odpowiedź na pytanie<br>w jaki sposób wydrukować kosztorys w wersji pełnej, skróconej do banku, a także jak przygotować                                                                                                    |
|                           | przedmiar do wydruku znajdziecie Państwo w zakładce wydruk kosztorysu.                                                                                                    |
|                           | Dodatkowo na płycie zamieściliśmy definicje pojęć używanych w kosztorysie, a także wzory dokumentów<br>niezbędnych w procesie inwestycyjnym.                                                                                                    |
|                           | WSZEJKIE PRAWA AUTOISKIE ZASTIZZEZONE<br>Zadia część ninejszejo oprzewanian dle może być zwielakrotniana jakąkolwiek techniką. Jez pisemnej zgody AKCHON+ Buro Projekółne<br>módnem premu Lunder W Umrek automian bioteczych z nie 64.01.1994 c. (Dz. U. z 200 r. W B pr. 544, 201 r. W 13 pr. 2402 r. 2402 r. M 13 pr. 146 enz z 2002 r. M 137 pre. 1662) |
| archon.pl<br>rodos.com.pl | ARCHON+ Biuro Projektów, 32-400 Myślenice, ul. Słowackiego 86, tel. +48 12 372 19 00, fax +48 12 372 19 09<br>Program do kosztorysowania RODOS dostarczył nasz Partner - firma KOPRIN                                                                                                    |

Rys. 1 Ekran startowy

Na dole strony zamieszczone zostały ikony, klikając w poszczególne elementy automatycznie otworzą Państwo kosztorys w wybranym programie (RODOS, EXCEL, Acrobat Reader).

#### KOSZTORYS BUDOWLANY W WERSJI **A**

KOSZTORYS BUDOWLANY W WERSJI **B**  Bazuje na średnich rynkowych cenach materiałów i sprzętu, a minimalnych robocizny.

Bazuje na średnich rynkowych cenach robocizny, materiałów i sprzętu.

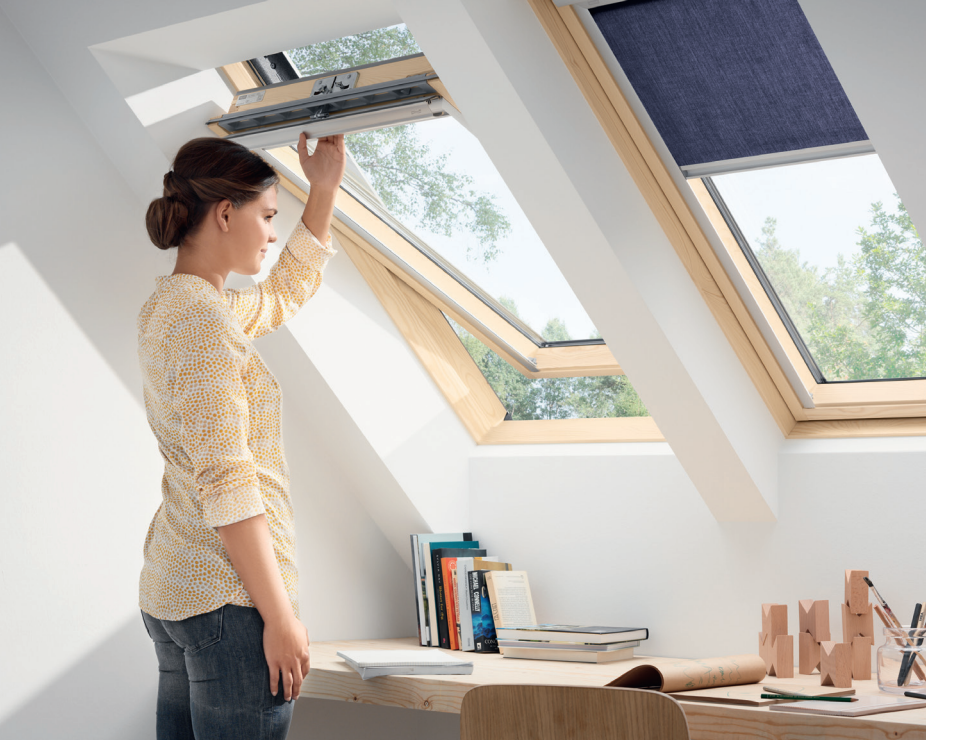

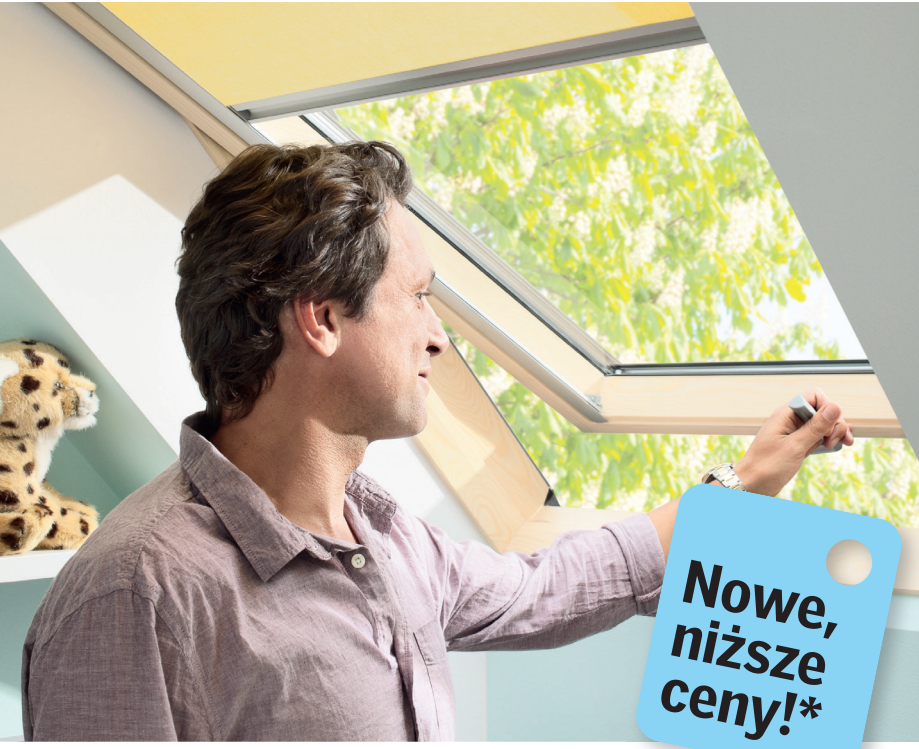

# Górne czy dolne otwieranie?

Okna Nowej Generacji VELUX to pełna możliwość wyboru w zależności od potrzeb:

- ✓ dolne lub górne otwieranie
- yięć nowych typów okien

VELUX to także najwyższa jakość, komfort użytkowania i mniejsze zużycie energii:

- doskonałe parametry izolacyjne dzięki innowacyjnej ThermoTechnology<sup>™</sup>\*
- 🗹 większa szyba
- nowy design i walory użytkowe

VELUX to niezawodność i pewność na długie lata:

✓ nawet 20 lat gwarancji!\*

\* Dotyczy wybranych produktów. Szczegółowe warunki gwarancji na www.velux.pl

## VELUX. Zawsze trafny wybór.

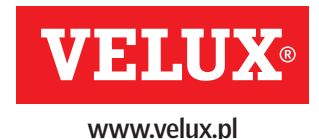

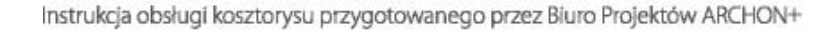

Klikając na ikonkę RODOS w wybranym przez nas wariancie cenowym (wersja A lub B) uruchamiamy kosztorys budowlany z płyty CD (rys. 2).

#### WAŻNE!

Otwarcie kosztorysu w programie RODOS nie powoduje automatycznej instalacji RODOS dla ARCHON+.

Aby to uczynić prosimy wybrać następującą pozycję (rys. 3).

Aby skorzystać z rozszerzonych opcji modyfikacji należy zarejstrować program RODOS dla ARCHON+.

Więcej informacji znajdziesz na stronie 17.

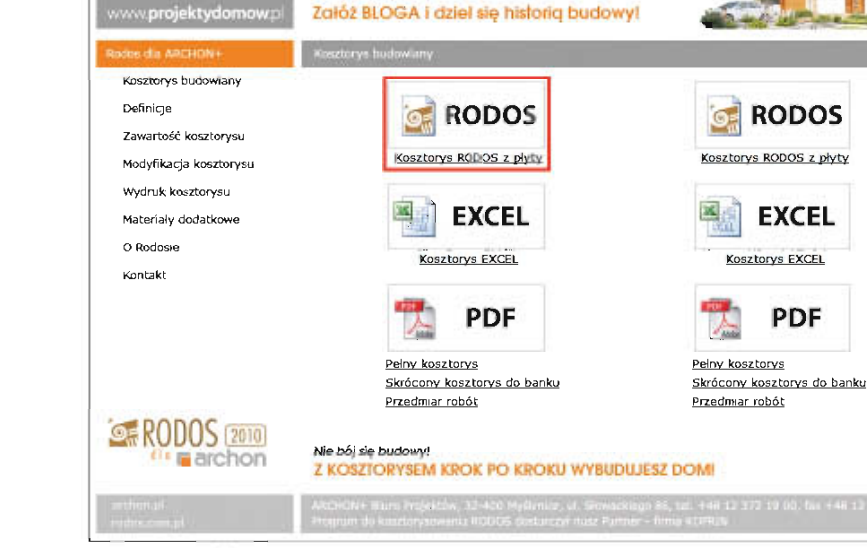

dobrego projektu!

www.archon.pl/blogi

Rys. 2 Wersje kosztorysów

archon

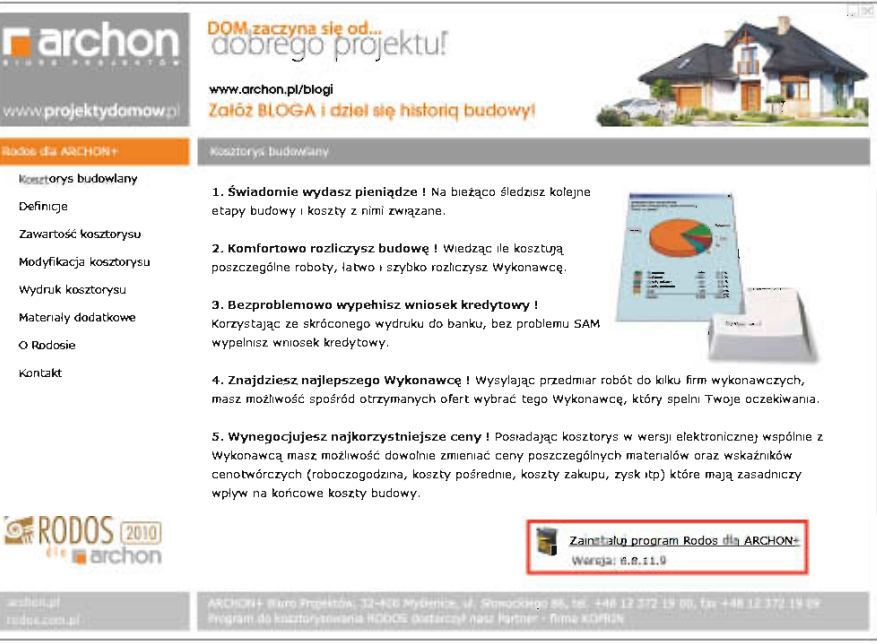

Rys. 3 Instalacja programu

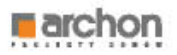

## Uruchomienie kosztorysu z płyty CD

Po uruchomieniu kosztorysu w programie RODOS, wyświetli się okno główne (rys. 4).

| <b>1</b>           |                         | Rodes = [DOM_W_KALATEACH_2_V                                                                                                    | TR_Z_K1_KOSZ    | IORVS_MINIMALNE   |                                                                                            | - 0 - 4                     |
|--------------------|-------------------------|----------------------------------------------------------------------------------------------------|-----------------|-------------------|--------------------------------------------------------------------------------------------|-----------------------------|
| Plik Bace Cer      | Widek Keszterys N       | laizędzia Okira Pornoc                                                                                                    |                 |                   |                                                                                            | - 36                        |
| RODO               | S (2010)                |                                                                                                    |                 | Dermowe haze;     | 8882-018 date instatu pon<br>8882-028 date vide bateria<br>Informatio seneray face-NI 1/20 | n<br>Ro Zarojostraj pragram |
|                    | 135 00                  | 033                                                                                                    |                 |                   | 🟓 🗐 🔮                                                                                      | 9 351.954.17 zł             |
| tale ogóne Poteste | antaly   throay   three | nty Robuctala Holescole Statige.                                                                                                    |                 |                   |                                                                                            |                             |
| Pozykje KNR        | 1 4 X                   | 3 6 NO . 4 CCM                                                                                                    |                 |                   |                                                                                            | 00-                         |
| Number projekt     | POORtawa                | ONe .                                                                                                    | JIII            | Toto              | cena                                                                                       | wantose                     |
|                    | 1.                      | STAR SURDARY                                                                                                    |                 |                   |                                                                                            | 179,616,/1                  |
|                    | 1.4                     | P62ID4 non                                                                                                    |                 |                   |                                                                                            | 38,254,48                   |
|                    | 1.1.1                   | Roboty as many                                                                                                    |                 |                   |                                                                                            | 4,008,06                    |
| ,                  | KNR 2-01 0126/01        | Unante de warshey d'arté unafilajéei, za portoca, spychadil e<br>grubosist de 15om                                                                                                    | m2  2           | 620,85            | 0,45                                                                                       | 278,94                      |
| 2                  | KNR 2 01 0217/04        | Wyke protect and the second second se | m3 <sup>x</sup> | 55,78             | 10,35                                                                                      | 676,76                      |
| 3                  | KNR 2-01 0317/02        | Record Relation on contrast 1.5 million (1.5 (2.5 million) and (2.5 million) and (2. | m3              | 24,81             | 43,98                                                                                      | 1 091,23                    |
| 4                  | KNR 2-01 0502/02        | Recore care prevene vireli ca actementi badoreli<br>wodno interesyinych proj wysiekci si navijeu do 4m w gruncje<br>kalegori ili (Vicetni I.D.: 0,5)                                                                                                    | m3              | 40,49             | 68,02                                                                                      | 1,376,78                    |
| 5                  | KNR 2-01 0230/01        | <ul> <li>Destabilité voltable soucharkani spice miescote tiem gruntu<br/>lett hit no odlegioló de 19m dürette blo- 0.50</li> </ul>                                                                                                    | m3 Z            | 84,0 <del>4</del> | 1,95                                                                                       | 36,17                       |
| 0                  | KNR 2-01 0305/01        | Phanlowenie ręczne proviaczowa gruntu rodzimego kategorii I-di                                                                                                    | n12 2           | 888,25            | 1,57                                                                                       | 1 395,36                    |
| 7                  | KNR 2-01 0122/01        | Pomiary przy wykopach fundamentowych w terenje i ówninnym i<br>nizionym                                                                                                    | m3 12           | 80 59             | 0,88                                                                                       | 70,73                       |
|                    | 1.1.2                   | frankler worky                                                                                                    |                 |                   |                                                                                            | \$7,232,48                  |
| 8                  | KNR 2-02w 1101/03       | Pod wy hadronie na podłozu gruntowym w budownictwie<br>na obie owymia dzie zarości publicana (z ana potena)<br>u dobie na pod zastawania u pomor do betonu - podkład<br>betorem oddiawania dzi Do publicani                                                                                                    | m3  z           | 4,95              | 28%,#5                                                                                     | 1 417,76                    |
| 0                  | KNR 2-02 0202/01        | 0 6m z unda miem betonu z zawa niem pompy                                                                                                    | m3 IS           | 17,67             | 362,99                                                                                     | 6.378,16                    |
| 10                 | KNR 2-02 0204/01        | <sup>d</sup> by fundamentowe setawa situ atne o objętie cido<br>m3                                                                                                    | m3 Z            | 2.46              | 363,56                                                                                     | 903,74                      |
| 11                 | KNR 2-02 0207 1/01      | Scienty belowing and a single state of the second second s | m2 2            | 61.27             | 83.72                                                                                      | 5.125,66                    |
| 12                 | KNR 2 02 0207 1/07      | Schery bebeetowe z uktochonom trese RU za pomocą pompy -<br>de katek za kaj dy 10% obsłoż grupości RO etnośće 17)                                                                                                    | m2              | 57,09             | 3,26                                                                                       | 3.169,36                    |
| 13                 | KNR 2-02 0207 1/07      | Source zelo we zuko to kon termi za pomocą pomo-<br>okanie za coly 1cm dzieg gładające transice 12)                                                                                                    | m2 z            | 4.18              | 3.26                                                                                       | 163.32                      |
| 14                 | K14R 2-02 0207 1/07     | Schery beloek we zubliedenten hele tu za porte za porte -<br>ck datek za kazdy fom różnicy protocici (Krate aleby 11)                                                                                                    | mg 2            | 0,82              | 3,25                                                                                       | 29,53                       |
| 15                 | 61HR 2-02 0208/01       | <sup>d</sup> sectowe proslow the owner of cido 4,0m i stownku<br>wanego wodu da provincija i cido 4,0m i stownku                                                                                                    | εn) Σ           | D, 10:            | 601,14                                                                                     | (15,81                      |

Rys. 4 Okno główne kosztorysu

#### IKONY SZYBKIEGO DOSTĘPU:

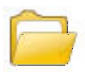

Otworzenie wybranego kosztorysu

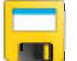

Zapisywanie wprowadzonych zmian w kosztorysie

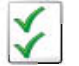

Opcje kosztorysu (sposób sumowania i wyświetlania poszczególnych wartości)

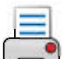

Drukowanie kosztorysu

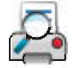

Podgląd wydruku

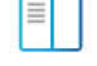

Włączanie/Wyłączanie panelu nawigacyjnego ułatwiającego poruszanie się po kosztorysie

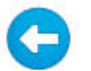

Wstecz (powrót do poprzedniego zadania)

Znajdź (wyszukiwanie słowa lub zwrotu w kosztorysie)

|   |   | - 1 |
|---|---|-----|
|   | _ | _   |
|   |   | _   |
|   |   | - 1 |
| - | _ | -   |
|   |   | _   |

(włączanie/wyłączanie opisów jednolinijkowych)

Skrócone napisy

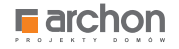

#### W GÓRNEJ CZĘŚCI TEGO OKNA UMIESZCZONY JEST TEŻ PASEK Z ZAKŁADKAMI, POMIĘDZY KTÓRYMI MOŻEMY SIĘ DOWOLNIE PRZEŁĄCZAĆ, ZAWIERAJĄCY:

Dane ogólne Pozycje Nakłady Obmiary Elementy Robocizna Materiały Sprzęt

| DANE OGÓLNE | Informują nas przede wszystkim o stawkach, jakie ustaliliśmy z Wykonawcą, a więc o stawce<br>robocizny, kosztach zakupu materiałów, kosztach pośrednich i zysku.                                                                            |
|-------------|----------------------------------------------------------------------------------------------------|
| POZYCJE     | Znajduje się tu wykaz wszystkich robót budowlanych, w kolejności w jakiej muszą być<br>wykonywane podczas realizacji inwestycji. Podzielone zostały na 3 etapy: stan surowy, stolarka<br>okienna i drzwiowa zewnętrzna, stan wykończeniowy. |
| NAKŁADY     | Szczegółowe zestawienie wszystkich prac, materiałów budowlanych oraz sprzętu, potrzebnych<br>do wykonania konkretnej roboty budowlanej.                                                                                                    |
| OBMIARY     | Dokładna ilość materiałów budowlanych potrzebnych do wykonania danej pracy.                                                                                                    |
| ELEMENTY    | Zestawienie kosztów budowy poszczególnych etapów z rozbiciem na procentowy udział<br>kosztów każdego etapu w stosunku do całości inwestycji.                                                                                                |
| ROBOCIZNA   | Zestawienie ilości roboczogodzin, które są niezbędne do wykonania wszystkich prac<br>budowlanych z podziałem na konkretne profesje budowlane.                                                                                               |
| MATERIAŁY   | Zestawienie wszystkich materiałów budowlanych, potrzebnych do budowy całego domu.                                                                                                    |
| SPRZĘT      | Zestawienie czasu pracy maszyn i urządzeń, wykorzystywanych w czasie budowy, które liczymy<br>w maszynogodzinach.                                                                                                    |

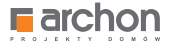

Kosztorys budowlany jest opracowywany na podstawie wytycznych publikowanych w Katalogu Nakładów Rzeczowych (w skrócie

**KNR).** KNR jest załącznikiem do rozporządzenia właściwego ministra. W skład Katalogu Nakładów Rzeczowych wchodzą: nakłady robocizny, materiałów i sprzętu, poszczególnych robót budowlanych.

|                   |                       | Rodos - [DOM_W_KALATEACH_2                                                                                                    | _VER_2K1_KO | SZTORYS_MINIMALNE]   |                               | - 🗆 🕨     |
|-------------------|-----------------------|----------------------------------------------------------------------------------------------------|-------------|----------------------|-------------------------------|-----------|
| Plik Baza Ceny    | Widok Kosztorys N     | arzędzia Okno Pomoc                                                                                                    |             |                      |                               | - 8       |
|                   | 2010<br>rchon         |                                                                                                    |             | konkurs fotog<br>TWÓ | graficzny<br>J DOM W OBIEKTY\ | VIE       |
| ) 📄 🖬 🛛 🗹         |                       |                                                                                                    |             |                      | 🔶 🛅 🛛                         | 51.956,17 |
| ne ogólne Pozycje | Nakłady Obmiary Eleme | nty Robocizna Materiały Sprzęt                                                                                                    |             |                      |                               |           |
| zycje KNR         | - 🚅 🎽 🐰               | 🖹 🛍 N 🖸 💿 💪 📇 🚣 🛄                                                                                                    |             |                      |                               | 00        |
| Numer pozycji     | Podstawa              | Opis                                                                                                    | Jm          | llość                | Cena                          | Wartość   |
|                   | 1.2.                  | ŚCIANY NADZIEMIA                                                                                                    |             |                      |                               | 59.453,95 |
|                   | 1.2.1.                | Ściany parteru                                                                                                    |             |                      |                               | 32.900,88 |
| 21                | KNR 0-27 0160/02      | Ściany budynków jednokondygnacyjnych z pustaków<br>ceramicznych POROTHERM P+W (pióro i wpust) wysokości do<br>4,5m i grubości 25cm - ściany zewnętrzne | m2          | Σ<br>107,30          | 88,59                         | 9.505,70  |
| 22                | KNR 0-27 0160/02      | Sciany budynków jednokondygnacyjnych z pustaków<br>ceramicznych POROTHERM P+W (plóro i wpust) wysokości do<br>4,5m i grubości 25cm - ściany wewnętrzne | m2          | Σ<br>37,89           | 88,59                         | 3.356,85  |
| 23                | KNR 2-02 0103/04      | Ściany budynków jednokondygnacyjnych o wysokości do 4,5m i<br>grubości 1 cegły z cegły pełnej na zaprawie cementowej                                   | m2          | Σ 4,76               | 150,17                        | 713,85    |
| 24                | KNR 2-02 0126/02      | Otwory w ścianach murowanych grubości do 1c, z cegieł<br>pojedynczych, bloczków i pustaków na drzwi, drzwi balkonowe i<br>wrota                        | szt         | z<br>6,00            | 35,20                         | 211,20    |
| 25                | KNR 2-02 0126/01      | Otwory na okna w ścianach murowanych grubości do 1cegły z<br>cegieł pojedynczych, bloczków i pustaków                                                  | szt         | Σ 7,00               | 25,50                         | 178,47    |
| 26                | KNR 2-02 0126/05      | Ułożenie nadproży prefabrykowanych                                                                                                    | m           | Σ 22,50              | 15,95                         | 359,07    |
| 27                | KNR 2-02 0210.1/03    | Belki i podciągi żelbetowe o stosunku długości deskowanego<br>obwodu do przekroju do 12 z układaniem betonu za pomocą<br>pompy                         | m3          | Σ 4,17               | 842,92                        | 3.516,06  |
| 28                | KNR 2-02 0208/01      | Slupy želbetowe prostokątne o wysokości do 4,0m i stosunku<br>deskowanego obwodu do przekroju do 6 z układaniem betonu<br>za pomocą pompy              | m3          | Σ 0,55               | 501,14                        | 278,65    |
| 29                | KNR 2-02 0218/05      | Schody żelbetowe zabiegowe na płycie lub belkach<br>policzkowych z płytą grubości 8cm z układaniem betonu za<br>pomocą pompy                           | m2          | Σ<br>5,41            | 329,18                        | 1.783,44  |
| 30                | 6<br>KNR 2-02 0218/06 | Schody żelbetowe z układaniem betonu za pomocą pompy -<br>dodatek za każdy 1cm różnicy grubości płyty schodowej<br>(Krotność= 6)                       | m2          | Σ<br>5,41            | 4,26                          | 136,70    |
| 31                | KNR 2-02 0216/01      | Płyty żelbetowe stropowe, plaskie lub na żebrach, grubości 8cm<br>z układaniem betonu za pomocą pompy                                                  | m2          | Σ<br>127,91          | 59,69                         | 7.636,20  |
| 32                | KNR 2-02 0216/05      | Płyty żelbetowe z układaniem betonu za pomocą pompy -<br>dodatek za każdy 1cm różnicy w grubości płyty (Krotność= 7)                                   | m2          | Σ 90,70              | 3,03                          | 1.923,18  |
| 33                | KNR 2-02 0216/05      | Płyty żelbetowe z układaniem betonu za pomocą pompy -<br>dodatek za każdy 1cm różnicy w grubości płyty (Krotność= 10)                                  | m2          | z<br>37,21           | 3,03                          | 1.128,09  |
| 34                | KNR 2-02 0211.1/05    | Rygle i przekrycia ścian żelbetowe dwustronnie deskowane o<br>szerokości przewiązek do 0,4m z układaniem betonu za pomocą<br>pompy                     | m3          | Σ 4,44               | 489,40                        | 2.173,39  |
|                   | 1.2.2.                | Ściany poddasza                                                                                                    |             |                      |                               | 9.013,01  |
|                   |                       |                                                                                                    |             |                      |                               |           |

Jako przykład zaznaczmy w kosztorysie pozycję nr 21, **ŚCIANY BUDYNKÓW JEDNOKONDYGNACYJNYCH** (rys. 5).

Rys. 5 Wykaz pozycji kosztorysu

Jeżeli chcemy dokładnie sprawdzić wszystkie informacje, dotyczące konkretnej roboty budowlanej - zaznaczamy w kosztorysie wybraną pozycję, a następnie naciskamy zakładkę Nakłady na pasku narzędziowym. Znajdziemy tam wyszczególnienie ilości robót oraz nakładów robocizny, materiałów i sprzętu, potrzebnych do wykonania danej roboty budowlanej.

Jednostką miary jest w tej pozycji **METR KWADRATOWY**. Ilość 107,30 m<sup>2</sup> to wartość przedmiaru – czyli ilość wszystkich ścian zewnętrznych, które muszą zostać wykonane na wysokości parteru.

Podana cena 88,59 zł – jest ceną jednostkową, uwzględniającą ceny wszystkich cen materiałów, robocizny i sprzętu. Wartość natomiast, to iloczyn ilości i ceny jednostkowej, co daje całkowity koszt jaki musi ponieść Inwestor.

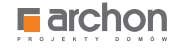

Wybierając zakładkę **NAKŁADY** na pasku narzędziowym, znajdziemy szczegółowe zestawienie wszystkich prac, materiałów budowlanych oraz sprzętu, potrzebnych do wykonania konkretnej roboty budowlanej oraz możemy w łatwy sposób zweryfikować ile roboczogodzin jest potrzebne do wykonania danej pracy (rys. 6).

Naciskając zakładkę **OBMIARY** zobaczymy szczegółowe wyliczenie konkretnej pozycji kosztorysu, która umożliwi podanie dokładnej ilości materiału potrzebnego do wykonania roboty budowlanej (rys. 7).

| 5;          | Rodos - [DOM_W_KALATEACH_                                                                                                    | 2_VER_2 | _K1_KOSZTORYS_MINIMAL | NE]               |                 | - 🗇 🗙             |
|-------------|----------------------------------------------------------------------------------------------------|---------|-----------------------|-------------------|-----------------|-------------------|
| Plik Ba     | za Ceny Widok Kosztorys Narzędzia Okno Pomoc                                                                                                    |         |                       |                   |                 | - 8 ×             |
| Si RO       | DOS (2010)                                                                                                    |         |                       | Dzięki dodatkow   | ej bazie danych |                   |
| dla         | Farchon                                                                                                    |         |                       | dostosuj swój kos | sztorys Za      | rejestruj program |
| Ľ 🗀         | i 2 🔒 🚑 🔊 re 🗊 😋 🖻 🗎                                                                                                    |         |                       |                   | 🜒 📓 🔽 🚱         | 351.956,17 zł     |
| Dane ogólne | Pozycje Nakłady Obmiary Elementy Robocizna Materiały Sprzęt                                                                                         |         |                       |                   |                 |                   |
| Nakłady     | i · · · · · · · · · · · · · · · · · · ·                                                                                                    |         |                       |                   | 00 🗖            | 9.505,70 zł       |
| 1.2.1. Ścia | iny parteru                                                                                                    |         |                       |                   |                 | ^                 |
| Poz         | Opis, ilość robót, nakłady                                                                                                    | Jm      | Norma                 | llość             | Cena            | Wartość           |
| 21          | KNR 0-27 0160/02 (IGM wyd.I 1999)                                                                                                    |         |                       |                   |                 |                   |
|             | Ściany budynków jednokondygnacyjnych z pustaków ceramicznych POROTHERM P+W (pióro i<br>wpust) wysokości do 4,5m i grubości 25cm - ściany zewnętrzne |         |                       |                   |                 |                   |
|             | Σ 107,30                                                                                                    | m2      |                       |                   |                 |                   |
|             | Robocizna                                                                                                    |         |                       |                   |                 |                   |
|             | Robocizna razem                                                                                                    | r-g     | 1,23                  | 131,98            | 9,00            | 1.187,82          |
|             | Materialy                                                                                                    |         |                       |                   |                 |                   |
|             | Pustaki ceramiczne POROTHERM 25 P+W 250x375x238mm                                                                                                   | szt     | 10,88                 | 1.167,42          | 5,93            | 6.922,80          |
|             | Zaprawa cementowo-wapienna M 7                                                                                                    | m3      | 0,015                 | 1,61              | 188,55          | 303,57            |
|             | Materiały pomocnicze (od M)                                                                                                    | 96      | 1,5                   |                   |                 | 108,40            |
|             | Razem                                                                                                    |         |                       |                   |                 | 7.334,77          |
|             | Koszty bezpośrednie                                                                                                    |         |                       |                   |                 | 8.522,59          |
|             | Koszty zakupu 0%                                                                                                    |         |                       |                   |                 | 0,00              |
|             | Koszty posrednie 65,1% R+S                                                                                                    |         |                       |                   |                 | 7/3,27            |
|             | Zysk 10,7% R+S+Kp(R+S)                                                                                                    |         |                       |                   |                 | 209,84            |
|             | Razelli pozicja                                                                                                    |         |                       |                   | 00.50           | 8.505,70          |
|             | Ceria jeditosikowa                                                                                                    |         |                       |                   | 00,08           |                   |
|             |                                                                                                    |         |                       |                   |                 |                   |
|             |                                                                                                    |         |                       |                   |                 |                   |
|             |                                                                                                    |         |                       |                   |                 |                   |
|             |                                                                                                    |         |                       |                   |                 |                   |
|             |                                                                                                    |         |                       |                   |                 |                   |
|             |                                                                                                    |         |                       |                   |                 |                   |
|             |                                                                                                    |         |                       |                   |                 |                   |
|             |                                                                                                    |         |                       |                   |                 |                   |
|             |                                                                                                    |         |                       |                   |                 |                   |
|             |                                                                                                    |         |                       |                   |                 |                   |
|             |                                                                                                    |         |                       |                   |                 |                   |
|             |                                                                                                    |         |                       |                   |                 |                   |
|             |                                                                                                    |         |                       |                   |                 |                   |
|             |                                                                                                    |         |                       |                   |                 |                   |
|             |                                                                                                    |         |                       |                   |                 |                   |
| 1           |                                                                                                    |         |                       |                   |                 |                   |

Rys. 6 Zakładka NAKŁADY

| Nik Basi         Centry Wolds         Konstanty         Namedia         Centry         Www.projektydomow.projektydomow.projektydow.projektydomow.projektydomow.projektydomow.projektydomow.projektydomow.projektydomow.projektydomow.projektydomow.projektydomow.projektydomow.projektydomow.projektydomow.projektydomow.projektydow.projektydomow.projektydom.projektydom.projektyd                                                                    | 6;                                                                 | Rodos - [DOM_W_KALATEACH_2_VER_2K1_KOSZTORYS_MINIMALNE]                                                                    |           | - 🗇 🗙           |
|----------------------------------------------------------------------------------------------------|--------------------------------------------------------------------|----------------------------------------------------------------------------------------------------|-----------|-----------------|
| Numprojektydomow         Numprojektydomow           Image: State partner         Image: State partner         Image: State partner           Numprojektydomow         Image: State partner         Image: State partner         Image: State partner           Numprojektydomow         Image: State partner         Image: State partner         Image: State partner           Numprojektydomow         Image: State partner         Image: State partner         Image: State partner           Numprojektydomow         Image: State partner         Image: State partner         Image: State partner           Numprojektydomow         Image: State partner         Image: State partner         Image: State partner           Numprojektydomow         Image: State partner         Image: State partner         Image: State partner           Numprojektydomow         Image: State partner         Image: State partner         Image: State partner           Numprojektydomow         Image: State partner         Image: State partner         Image: State partner         Image: State partner           Numprojektydomow         Image: State partner         Image: State partner         Image: State partner         Image: State partner         Image: State partner           Image: State partner         Image: State partner         Image: State partner         Image: State partne         Image: State partne <t< td=""><td>Plik Baza Ceny Widok Kosztorys N.</td><td>arzędzia Okno Pomoc</td><td></td><td>. 8</td></t<>                                                                                                    | Plik Baza Ceny Widok Kosztorys N.                                  | arzędzia Okno Pomoc                                                                                                    |           | . 8             |
| Image: Control of Control of Contro                               |                                                                    | www.projektydom                                                                                                    | ow.pl     | rchon           |
| Dee code instruct instruct instruct instructure instructure instr | 🗋 🚘 🖬 🕺 📇 🟯 🗠 n                                                    |                                                                                                    | 🜒 🛅 📝 😢 🗍 | 351.956,17 z    |
| Obmax         Image: Control of the second second seco                                | Dane ogólne Pozycje Nakłady Obmiary Elemen                         | nty Robocizna Materiały Sprzęt                                                                                             |           |                 |
| 12.1.5.isamp partners           12.2.1.5.samp partners           Normalization         Understant back or tradit cargotive program (and partners)         State of tradit cargotive program (and partners)           Ide databases         0.000-022-022-022-022-022-022-022-022-02                                                                                                    | Obmiary 📑 🚔 💥 📑 💼 號                                                |                                                                                                    | 00 🔍      | m2 <b>107,3</b> |
| Komentazio         Wyliczenie lisida riodi         Sumy         Raam           del pasionu-350         (0.96-024-326-256-356-252*2-252+1,100-45/00.50-215)         55.39           od pasionu-324         (0.85-04-53-00-552-268-356-1,455-0,85°-0,65°-2,42*0,25)/(0.24*         45.84           28.30         (0.85-04-53-00-552-268-356-1,455-0,85°-2,67.85°-2-1,1185-1,075+0,25-0,50°-2,42*0,25)/(0.24*         44.82           -1,10°-2,10°2         -14.85         -4.82           -4,80°-25°         -1.10°         -1.128           -1,80°-1,50°-2,30°-2,42*0,25)/(0.24*         -1.28         -1.28           -1,80°-1,80°-2,30         -1.28         -1.28           -1,80°-1,80°-2,30         -1.38         -3.376           -1,10°-2,1185)*1,40         -1.38         -3.376           -1,10°-2,1185)*1,40         -1.97         -3.87           -1,10°-2,1185)*1,40         -1.98         -3.78           -1,10°-2,1185)*1,40         -1.98         -1.98           -1,10°-2         -1.10°         -1.10°           -1,10°-2         -1.10°         -1.10°           -1,10°-1         -1.10°         -1.28           -1,10°-1         -1.10°         -1.10°           -1,10°-1         -1.10°         -1.10°           -1,10°-1         -1.10° </td <td>1.2.1. Ściany parteru<br/>Poz 21. Ściany budynków jednokondycnacyje</td> <td>wrb z nustaków ceramicznych POROTHERM P+W (niórn i wnust) wysokości do 4 5m i grubości 25cm - ściany zewnetrzne</td> <td></td> <td></td>                                                                                                    | 1.2.1. Ściany parteru<br>Poz 21. Ściany budynków jednokondycnacyje | wrb z nustaków ceramicznych POROTHERM P+W (niórn i wnust) wysokości do 4 5m i grubości 25cm - ściany zewnetrzne            |           |                 |
| op of pasternu -0.50         00.999-029-028-028-84.596-959-029-29-1100-046/10.599-2159         55.39           of pasternu -0.24         (25.0)         64.45         64.45           minus obvory         -1.1072-1072         -4.45         -4.45           -2.697-2597         -4.45         -4.45         -4.45           -2.697-2597         -4.45         -4.45         -4.45           -1.1072-1072         -4.45         -4.45         -4.45           -2.697-2597         -4.45         -4.45         -4.45           -2.697-2597         -4.45         -4.45         -4.45           -2.697-2597         -4.45         -4.45         -4.45           -1.1072-1072         -4.45         -4.45         -4.45           -1.697-10072         -4.45         -4.45         -4.45           -1.697-10072         -4.45         -4.45         -4.45           -1.697-10072.00         -3.47         -4.37         -4.37           -1.697-10072.00         -3.47         -3.46         -3.46           -1.697-10072.00         -1.67         -4.57         -4.57           -1.697-10072.00         -1.67         -1.67         -4.57           -1.697-10072.00         -1.67         -1.67 <td< td=""><td>Komentarze</td><td>Wiliczenie ilości robót</td><td>Sumy</td><td>Razem</td></td<>                                                                                                    | Komentarze                                                         | Wiliczenie ilości robót                                                                                                    | Sumy      | Razem           |
| Image design         Image design         Image design<                                                                                                    | od poziomu -0.50                                                   | (0 50+0 28+0 25+2 85+6 50+5 95+0 25*2+2 52+1 10+0 45)*(0 50+2 15)                                                          |           | 55.39           |
| minus dwoy         1.02.102.2         6.14.25           3.007.007.2         -1.12.8           3.007.007.2         -1.28           3.007.007.2         -1.28           3.007.007.2         -1.28           0.007.1.072.1.18971.40         -1.28           0.007.1.072.1.18971.40         -1.28           0.007.1.072.1.18971.40         -1.28           0.007.1.072.1.18971.40         -1.28           0.007.1.072.1.18971.40         -1.07           0.007.1.072.1.18971.40         -1.07           0.007.1.072.1.18971.40         -1.07           0.007.1.072.1.18971.40         -1.07           0.007.1.072.1.18971.40         -1.07           0.007.1.072.1.18971.40         -1.07           0.007.1.072.1.18971.40         -1.07           0.007.1.072.1.18971.40         -1.07           0.007.1.072.1.18971.40         -1.07           0.007.1.072.1.18971.40         -1.07           0.007.1.072.1.18971.40         -1.07           0.007.1.072.1.18971.40         -1.07           0.007.1.072.1.18971.40         -1.07           0.007.1.072.1.18971.40         -1.07           0.007.1.072.1.18971.40         -1.07           0.007.1.18971.40         -1.07           0.0                                                                                                    | od poziomu -0.24                                                   | (3,05-0,45+3,90+1,00+5,02+2,60+3,65+1,445+0,85*2+0,63+3,045+0,68-0,25+0,785*2+1,185+1,075+0,25+0,50+2,42+0,25)*(0,24+2,63) |           | 95,48           |
| - 2.90°2.9°2     - 1.128       - 4.90°4.80°2     - 1.28       - 1.90°1.50     - 2.70       - 3.44°2.30     - 3.47       - 1.44°2.30     - 3.47       - 0.00°2°1.00°2.30     - 7.38       - 0.00°2°1.00°2.30     - 7.38       - 0.00°2°1.1850°1.40     - 7.38       - 0.00°2°1.1850°1.40     - 7.38       - 0.00°2°1.1850°1.40     - 7.38       - 0.00°2°1.1850°1.40     - 7.38       - 0.00°2°1.1850°1.40     - 7.38       - 0.00°2°1.1850°1.40     - 7.38       - 0.00°2°1.1850°1.40     - 7.38       - 0.00°2°1.1850°1.40     - 7.38       - 0.00°2°1.1850°1.40     - 7.38       - 0.00°2°1.1850°1.40     - 7.38       - 0.00°2°1.1850°1.40     - 7.38       - 0.00°2°1.1850°1.40     - 7.38       - 0.00°2°1.1850°1.40     - 7.38       - 0.00°2°1.1850°1.40     - 7.38       - 0.00°2°1.1850°1.40     - 7.38       - 0.00°2°1.1850°1.40     - 7.38       - 0.00°2°1.1850°1.40     - 7.38       - 0.00°2°1.1850°1.40     - 7.38       - 0.00°2°1.1850°1.40     - 7.38       - 0.00°2°1.1850°1.40     - 7.38       - 0.00°2°1.1850°1.40     - 7.38       - 0.00°2°1.50°2°1.50°2°1.50°2°1.50°2°1.50°2°1.50°2°1.50°2°1.50°2°1.50°2°1.50°2°1.50°2°1.50°2°1.50°2°1.50°2°1.50°2°1.50°2°1.50°2°1.50°2°1.50°2°                                                                                                    | minus otwory                                                       | -1,10*2,10*2                                                                                                    |           | -4,62           |
|                                                                                                    |                                                                    | -2,50*2,25*2                                                                                                    |           | -11,25          |
| - 1997-100<br>- 3.6472.30<br>- 1.8472.30<br>- 0.0072-16072.30<br>- 0.0752-1185/1.40<br>                                                                                                    |                                                                    | -0.80*0.80*2                                                                                                    |           | -1,28           |
|                                                                                                    |                                                                    | -1,80'1,50                                                                                                    |           | -2,70           |
|                                                                                                    |                                                                    | -5,04'2,30                                                                                                    |           | -0,37           |
|                                                                                                    |                                                                    | -(0.80*2+1.60)*2.30                                                                                                    |           | -4,25           |
|                                                                                                    |                                                                    | -(0.75*2+1,185)*1,40                                                                                                    |           | -3,76           |
| Image: section of the section of the section of t                 |                                                                    |                                                                                                    |           |                 |
|                                                                                                    |                                                                    |                                                                                                    | m2        | 107,30          |
| Image: section of the section of the section of t                 |                                                                    |                                                                                                    |           |                 |
|                                                                                                    |                                                                    |                                                                                                    |           |                 |
|                                                                                                    |                                                                    |                                                                                                    |           |                 |
|                                                                                                    |                                                                    |                                                                                                    |           |                 |
|                                                                                                    |                                                                    |                                                                                                    |           |                 |
|                                                                                                    |                                                                    |                                                                                                    |           |                 |
|                                                                                                    |                                                                    |                                                                                                    |           |                 |
|                                                                                                    |                                                                    |                                                                                                    |           |                 |
|                                                                                                    |                                                                    |                                                                                                    |           |                 |
| Image: sector sector                        |                                                                    |                                                                                                    |           |                 |
|                                                                                                    |                                                                    |                                                                                                    |           |                 |
|                                                                                                    |                                                                    |                                                                                                    |           |                 |
|                                                                                                    |                                                                    |                                                                                                    |           |                 |
|                                                                                                    |                                                                    |                                                                                                    |           |                 |
|                                                                                                    |                                                                    |                                                                                                    |           |                 |
|                                                                                                    | ( <b> </b>                                                         |                                                                                                    |           |                 |
|                                                                                                    |                                                                    |                                                                                                    |           |                 |
|                                                                                                    |                                                                    |                                                                                                    |           |                 |

Rys. 7 Zakładka OBMIARY

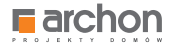

Naciskając kolejną zakładkę **ELEMENTY** widzimy zestawienie kosztów budowy poszczególnych etapów z rozbiciem na procentowy udział kosztów każdego etapu w stosunku do całości inwestycji (rys. 8).

Rodos - [DOM\_W\_KALATEACH\_2\_VER\_2\_\_K1\_KOSZTORYS\_MINIMALN i x Plik Baza Ceny Widok Kosztorys Narzędzia Okno Pomor RODOS 2010 Pisz BLOGA archon tziel się doświadczeniam ) 🕞 🖬 🖄 🏯 🙈 <u>n 🖉 </u> 🗖 🚍 🜒 🛅 🛐 🚱 🗍 351.956,17 zł Dane ogólne Pozycje Nakłady Obmiary Elementy Robocizna Materiały Sprzęt Elementy 🍙 🗐 🧾 Nr Element robót R+narzuty M+narzuty S+narzuty Wartość 1. STAN SUROWY 46.167,31 124.914,07 8.529,33 179.610,71 1.1. POZIOM "O" 13.280,18 21.713,57 3.256,65 38.250,40 1.1.1. Roboty ziemn 4.116,67 712,28 4.828,95 1.1.2. Fundament 5 054 75 10 248 34 1 930 39 17 233 48 1.713,15 8.500,05 1.1.3. Izolacja fundamen 6.638,77 148,13 1.1.4. Podkłady 2.395,61 4.826,46 465,85 7.687,92 1.2 SCIANY NADZIEMIA 16 194 44 41 053 16 2 206 35 59 453 95 1.2.1. Ściany parteru 11.208,12 19.916,11 1.776,65 32.900,88 1.2.2. Ściany poddasza 2.553,69 6.387,71 71,61 9.013,01 1.2.3. Komin f-my Schiedel, kanały wentylacyjne 2 4 3 2 6 3 14 749 34 358.09 17 540 06 1.3. ZBROJENIE 14.997,24 2.891,88 10.854,00 1.251,36 1.4. DACH 13.800,81 51.293,34 1.814,97 66.909,12 1.4.1. Dach - konstrukcja 3.803,49 11.952,03 982,86 16.738,38 1.4.2. Dach - pokrycie 9.997,32 39.341,31 832,11 50.170,74 31.523,96 2. STOLARKA OKIENNA I DRZWIOWA ZEWN. 2.466.52 28,789,21 268.23 2 466 52 268 23 31 523 96 2.1 Stolarka okienna i drzwiowa zew 28 789 21 3. STAN WYKOŃCZENIOWY 44.324.39 91 484 08 5.013.03 140.821.50 3.1. Ścianki działowe 2.374,57 5 059 30 204,13 7.638.00 3.2. Ocieplenie stropu 6 253 39 12,144,82 751.22 19.149.43 3.3. Stolarka wewnętrzna 1.046,81 13.777,22 134,28 14.958,31 3.4. Tynki i okładziny ścian wew 8.516,59 11,940,08 1.541.57 21.998,24 3.5. Izolacie podposadzkowe 683.45 3,910,89 166.32 4,760.66 3.6. Podłogi i posadzki 34.820,74 8.800,33 24.965,25 1.055,16 3.7. Malowanie 3 599 51 3 510 71 280.15 7,390,37 14.714,15 27.853,56 3.8. Elewacja 12.259,21 880,20 3.9. Opaska 1.461,66 2.252,19 790,53 0,00 Razem 92,958,22 245.187.36 13.810.59 351,956,17

Rys. 8 Zakładka ELEMENTY

| Rodos - [DOM_W_KALATEACH_2_VER_2_K1_KOSZ                                | FORYS_MINI | MALNE]                                 |                         | - 🖬 🗙               |
|-------------------------------------------------------------------------|------------|----------------------------------------|-------------------------|---------------------|
| Plik Baza Ceny Widok Kosztorys Narzędzia Okno Pomoc                     |            | No. 1982                               | Rudende i vehetu stemas | - 6                 |
|                                                                         | L          | Jarmowa baza: • KNR 2-01<br>• KNR 2-02 | Konstrukcie budowlane   |                     |
| d' archon                                                               |            | - Informato                            | r cenowy Euro-MS 1/2010 | Larejestruj progran |
|                                                                         |            |                                        | 🔸 📑 🔽 🚱                 | 351.956,17          |
| Dane ogólne Pozycje Nakłady Obmiary Elementy Robocizna Materiały Sprzęt |            |                                        |                         |                     |
| Robocizna 🔐 \Xi 📑 🗐 🗊                                                   |            |                                        |                         | 50.861,97 z         |
| Objekt<br>Zestawienie zbiorrze                                          |            |                                        |                         |                     |
| Nazwa                                                                   | Jm         | llość                                  | Cena (zł)               | Wartość (zł)        |
| A Batoniarte or II                                                      | 60         | 29.71                                  | 9.00                    | 267.30              |
| Rischarze or li                                                         | r-0        | 63.46                                  | 9.00                    | 571 14              |
| Cieśle gr.li                                                            | r-g        | 319.29                                 | 9,00                    | 2.873.61            |
| Cieśle gr.ili                                                           | r-0        | 101.78                                 | 9.00                    | 916.02              |
| Dekaze or li                                                            | r-0        | 7.73                                   | 9.00                    | 69.57               |
| Monterzy gr. II                                                         | r-0        | 82.33                                  | 9.00                    | 740.97              |
| Murarze gr. II                                                          | r-0        | 49.25                                  | 9.00                    | 443.25              |
| Muraze gr.III                                                           | r-0        | 91.98                                  | 9.00                    | 827.82              |
| Posadzkarze gr.II                                                       | r-q        | 95,36                                  | 9,00                    | 858,24              |
| Robodzna razem                                                          | r-0        | 2.878.84                               | 9.00                    | 25,909,56           |
| Robotnicy                                                               | r-q        | 1.292.37                               | 9,00                    | 11.631,33           |
| Robotnicy gr.1                                                          | r-q        | 317,90                                 | 9,00                    | 2.861,10            |
| Stolarze gr.II                                                          | r-q        | 1.02                                   | 9,00                    | 9,18                |
| Tynkarze gr III                                                         | r-q        | 320,31                                 | 9,00                    | 2.882,79            |
| Razem                                                                   |            | 5.651,33                               |                         | 50.861,97           |
|                                                                         |            |                                        |                         |                     |
|                                                                         |            |                                        |                         |                     |
|                                                                         |            |                                        |                         |                     |
|                                                                         |            |                                        |                         |                     |
|                                                                         |            |                                        |                         |                     |
|                                                                         |            |                                        |                         |                     |
|                                                                         |            |                                        |                         |                     |
|                                                                         |            |                                        |                         |                     |
|                                                                         |            |                                        |                         |                     |
|                                                                         |            |                                        |                         |                     |
|                                                                         |            |                                        |                         |                     |
|                                                                         |            |                                        |                         |                     |
|                                                                         |            |                                        |                         |                     |
|                                                                         |            |                                        |                         |                     |

Rys. 9 Zakładka ROBOCIZNA

Ponadto w zakładce **ROBOCIZNA** znajdziemy zestawienie ilości roboczogodzin, które są niezbędne do wykonania wszystkich prac budowlanych z podziałem na konkretne profesje budowlane (rys. 9).

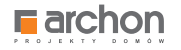

#### W zakładce **MATERIAŁY** znajdziemy

zsumowane wszystkie materiały budowlane, potrzebne do budowy całego domu (rys. 10).

W zakładce **SPRZĘT** dostępne jest zestawienie czasu pracy maszyn i urządzeń, wykorzystywanych w czasie budowy, które liczymy w maszynogodzinach (rys. 11).

| 6 Rodos - [DOM_W_KALATEACH_2_VER_2_                                                                                                    | _K1_KOSZTORY | S_MINIMALNE] |                       | - 0 ×               |
|----------------------------------------------------------------------------------------------------|--------------|--------------|-----------------------|---------------------|
| Plik Baza Ceny Widok Kosztorys Narzędzia Okno Pomoc                                                                                                    |              |              |                       | - 8 :               |
|                                                                                                    |              | Dzięki do    | datkowej bazie danycl | 1                   |
|                                                                                                    |              | dostosui s   | wói kosztorys         | Zarejestruj prograr |
|                                                                                                    |              |              | <u> </u>              | 261 066 17 -        |
|                                                                                                    |              |              | U 🗐 🗹                 | 531.530,172         |
| Dane ogólne Pozycje Nakłady Obmiary Elementy Robocizna Materiały Sprzęt                                                                                                    |              |              |                       |                     |
| Materiały 🍟 🚊 🚔 🗐 🧾                                                                                                    |              |              |                       | 245.187,36 z        |
| Obiekt                                                                                                    |              |              |                       |                     |
| Zestawienie zbiorcze                                                                                                    |              |              |                       |                     |
| Nazwa                                                                                                    | Jm           | llość        | Cena (zł)             | Wartość (zł)        |
| Bale iglaste obrzynane wymiarowe nasycone kl.ll gr.50-75mm                                                                                                    | m3           | 1,45         | 1.063,69              | 1.542,35            |
| Balustrady stalowe                                                                                                    | kg           | 103,68       | 9,58                  | 993,25              |
| Balustrady z drewna bukowego                                                                                                    | m            | 9,15         | 85,00                 | 777,75              |
| Beton zwykły B-10 (C8/10)                                                                                                    | m3           | 5,10         | 192,54                | 981,95              |
| Beton zwykły B-15 (C12/15)                                                                                                    | m3           | 13,00        | 213,48                | 2.775,24            |
| Beton zwykły B-20 (C16/20)                                                                                                    | m3           | 71,01        | 232,23                | 16.490,65           |
| Blacha powlekana płaska                                                                                                    | m2           | 25,33        | 25,51                 | 646,16              |
| Brama garażowa HORMANN EPU stalowe, segmentowe z układem sprężyn naciągowych, ocieplane, białe na zewnątrz<br>o wymiarach 2375x2125 mm z przetłoczeniami poziomymi, z prowadzeniem Z | szt          | 2,00         | 2.500,00              | 5.000,00            |
| Cegła budowlana klinkierowa pełna 25x12x6,5cm                                                                                                    | szt          | 589,01       | 3,84                  | 2.261,80            |
| Cegla budowlana pelna                                                                                                    | szt          | 2.176,85     | 0,95                  | 2.068,01            |
| Cegla kratówka K3 25x12x22cm                                                                                                    | szt          | 1.541,62     | 2,56                  | 3.946,55            |
| Cement portlandzki 35                                                                                                    | t            | 0,07         | 439,94                | 30,80               |
| Dachówka ceramiczna Marsylka, standardowa (12,50 szt/m2), naturalna czerwień                                                                                                    | szt          | 3.179,25     | 3,14                  | 9.982,85            |
| Dachówka ceramiczna Marsylka, szczytowa lewa i prawa, naturalna czerwień (3szt/mb)                                                                                                   | szt          | 40,00        | 23,35                 | 934,00              |
| Denko rynnowe PCW "Gamrat" - 125mm                                                                                                    | szt          | 10,00        | 6,84                  | 68,40               |
| Deski boazeryjne z drewna iglastego szer. ponad 6cm                                                                                                    | m2           | 49,30        | 28,75                 | 1.417,38            |
| Deski iglaste obrzynane kl.III 19-25mm                                                                                                    | m3           | 1,88         | 623,81                | 1.172,77            |
| Deski iglaste obrzynane kl.III 28-45mm                                                                                                    | m3           | 1,07         | 730,90                | 782,08              |
| Drewno na stemple                                                                                                    | m3           | 0,61         | 325,11                | 198,32              |
| Drewno opałowe                                                                                                    | kg           | 28,94        | 0,20                  | 5,79                |
| Drut stalowy miękki                                                                                                    | kg           | 22,97        | 4,04                  | 92,80               |
| Drzwi balkonowe z PCW Oknoplast Kraków                                                                                                    | m2           | 22,49        | 450,00                | 10.120,50           |
| Drzwi wewn. 0,80x2,0 fabr.wykończ odp.ogniowa 30min. atest                                                                                                    | kpl          | 1,00         | 920,00                | 920,00              |
| Drzwi zewnętrze                                                                                                    | m2           | 4,62         | 1.000,00              | 4.620,00            |
| Dyble                                                                                                    | szt          | 654,32       | 0,50                  | 327,16              |
| Emulsja gruntująca Atlas UNI-GRUNT                                                                                                    | dm3          | 166,83       | 6,50                  | 1.084,40            |
| Farba emulsyjna wewnętrzna-biała                                                                                                    | dm3          | 303,63       | 6,56                  | 1.991,82            |
| Farba olejna do gruntowania                                                                                                    | dm3          | 0,46         | 15,29                 | 7,03                |
| Farba olejna nawierzchniowa                                                                                                    | dm3          | 0,46         | 23,19                 | 10,67               |
| Folia poliet izolacyjna, grub. 0,3 mm                                                                                                    | m2           | 496,05       | 1,65                  | 818,49              |
| Folia polietylenowa zbrojona dachowa                                                                                                    | m2           | 334,57       | 3,69                  | 1.234,56            |
| FUGA WASKA ATLAS                                                                                                    | kg           | 69,64        | 5,57                  | 387,90              |

Rys. 10 Zakładka MATERIAŁY

| Rodos - [DOM_W_KALATEACH_2_VER_2K1_KOSZ                                 | TORYS_MINIM | ALNE]           |                  | - 0 ×              |
|-------------------------------------------------------------------------|-------------|-----------------|------------------|--------------------|
| Plik Baza Ceny Widok Kosztorys Narzędzia Okno Pomoc                     |             |                 |                  | _ 0                |
|                                                                         |             | Dzieki dodatko  | wej bazie danych |                    |
|                                                                         |             | doctocui swói k | osztorys         | 7                  |
|                                                                         |             | uosiosol swol k | 05210175         | Zarejestruj progra |
| 그 🗀 🖬 🖉 🚔 🖎 🗠 🖉 🗊 🖸 💽 🖳 📃                                               |             |                 | 🔹 💽 🔝 🚺          | 351.956,17         |
| Dane ogólne Pozycje Nakłady Obmiary Elementy Robocizna Materiały Sprzęt |             |                 |                  |                    |
| Sprzęt 🎤 🚊 📑 🗐                                                          |             |                 |                  | 7.556,44           |
| Obiekt                                                                  |             |                 |                  |                    |
| Zestawienie zbiorcze                                                    |             |                 |                  |                    |
| Nazwa                                                                   | Jm          | llość           | Cena (zł)        | Wartość (zł)       |
| Agregat tynkarski 1,1-3m3/h (1)                                         | m-g         | 27,81           | 26,68            | 741,97             |
| Giętarka do prętów mechaniczna                                          | m-g         | 19,68           | 5,16             | 101,54             |
| Koparka gąsienicowa 0,25m3 (1)                                          | m-g         | 3,21            | 76,41            | 245,28             |
| Miksokret 28kW                                                          | m-g         | 0,53            | 33,23            | 17,61              |
| Nożyce do prętów                                                        | m-g         | 23,78           | 4,98             | 118,43             |
| Pila tarczowa                                                           | m-g         | 0,55            | 4,72             | 2,60               |
| Pompa do betonu na samochodzie 60m3/h (1)                               | m-g         | 7,94            | 202,29           | 1.606,19           |
| Prościarka automatyczna do prętów 4-10mm                                | m-g         | 17,63           | 4,93             | 86,92              |
| Samochód dostawczy                                                      | m-g         | 0,97            | 53,68            | 52,07              |
| Samochód dostawczy do 0,9t                                              | m-g         | 14,88           | 53,68            | 798,72             |
| Spycharka gąsienicowa 55kW (75KM)                                       | m-g         | 1,82            | 79,36            | 144,44             |
| Środek transportowy                                                     | m-g         | 44,21           | 53,68            | 2.373,17           |
| Wyciąg jednomasztowy elektryczny 0,5t                                   | m-g         | 163,80          | 7,66             | 1.254,69           |
| Wyciąg szybowy                                                          | m-g         | 0,50            | 7,73             | 3,87               |
| Żuraw okienny przenośny                                                 | m-g         | 2,05            | 4,36             | 8,94               |
| Razem                                                                   |             | 329,36          |                  | 7.556,44           |
|                                                                         |             |                 |                  |                    |
|                                                                         |             |                 |                  |                    |
|                                                                         |             |                 |                  |                    |
|                                                                         |             |                 |                  |                    |
|                                                                         |             |                 |                  |                    |
|                                                                         |             |                 |                  |                    |
|                                                                         |             |                 |                  |                    |
|                                                                         |             |                 |                  |                    |
|                                                                         |             |                 |                  |                    |
|                                                                         |             |                 |                  |                    |
|                                                                         |             |                 |                  |                    |
|                                                                         |             |                 |                  |                    |
|                                                                         |             |                 |                  |                    |
|                                                                         |             |                 |                  |                    |
|                                                                         |             |                 |                  |                    |
|                                                                         |             |                 |                  |                    |

Rys. 11 Zakładka SPRZĘT

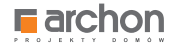

## Modyfikacja kosztorysu RODOS dla ARCHON+ standardowe opcje modyfikacji

**Opcje te umożliwiają modyfikację podstawowych stawek, które negocjujemy z Wykonawcą** lub z kilkoma Wykonawcami, w sytuacji w której szukamy najlepszej oferty na budowę domu.

Do sprawnego poruszania się po kosztorysie niezbędny jest **PASEK NARZĘDZIOWY**, znajdujący się w górnej części okna, na który składają się kolejne zakładki: **DANE OGÓLNE, POZYCJE, NAKŁADY, OBMIARY, ELEMENTY, ROBOCIZNA, MATERIAŁY, SPRZĘT** (rys. 12).

| 6                   |                                      | Rodos - [DOM_W_KALATEACH_2                                                                                                    | _VER_2K1_KO | SZTORYS_MINIMALNE] |                                                                                                    | - 🗇 🗙                                 |
|---------------------|--------------------------------------|----------------------------------------------------------------------------------------------------|-------------|--------------------|----------------------------------------------------------------------------------------------------|---------------------------------------|
| Plik Baza Cen       | y Widek Kosztorys N<br>2010<br>rchon | arzędzia Okno Pomoc                                                                                                    |             | Darmowa bo         | IZCI: - KNR 2-01 Budowle i roboty zie<br>- KNR 2-02 Konstrukcje budowlo<br>- Informator cenowy Euro-MS 1/ | mne<br>ne<br>2010 Zarejestruj program |
| 🗋 🚞 🔚 💈             | ) 📑 🚔 🔄 n n                          |                                                                                                    |             |                    | 🔶 🛅 🛛                                                                                                    | 🌠 😮 351.956,17 zł                     |
| Dane ogólne Pozycje | Naklady Obmiary Eleme                | nty Robocizna Materiały Sprzęt                                                                                                    |             |                    |                                                                                                    |                                       |
| Pozycje KNR         | 📫 📑  🐰                               | 🖹 🗈 N O 💿 💪 🕹 🖽 🗉                                                                                                    |             |                    |                                                                                                    | 00 🗖                                  |
| Numer pozycji       | Podstawa                             | Opis                                                                                                    | Jm          | llość              | Cena                                                                                                    | Wartość                               |
|                     | 1.                                   | STAN SUROWY                                                                                                    |             |                    |                                                                                                    | 179.610,71                            |
|                     | 1.1.                                 | POZIOM "O"                                                                                                    |             |                    |                                                                                                    | 38.250,40                             |
|                     | 1.1.1.                               | Roboty ziemne                                                                                                    |             |                    |                                                                                                    | 4.828,95                              |
| 1                   | KNR 2-01 0126/01                     | Usunięcie warstwy ziemi urodzajnej za pomocą spycharki o<br>grubości do 15cm                                                                                                    | m2          | x 620,85           | 0,45                                                                                                    | 278,94                                |
| 2                   | KNR 2-01 0217/04                     | Wykopy oraz przekopy w gruncie kategorii III wykonywane na<br>odkład koparkami podsiębiernymi o pojemności łyżki 0,25m3                                                                                             | m3          | Σ<br>55,78         | 10,35                                                                                                    | 576,76                                |
| 3                   | KNR 2-01 0317/02                     | Wykopy liniowe o szer.0,8-1,5m (1,6-2,5m - rob.02; 2,6-4,5m -<br>rob.03) o ścianach pionowych (w gruntach suchych), z<br>wydobyciem urobku łopatą, wykopy o gl.do 1,5m; grunt kat.III-IV                            | m3          | 2<br>24,81         | 43,98                                                                                                    | 1.091,23                              |
| 4                   | KNR 2-01 0502/02                     | Ręczne zasypywanie wnęk za ścianami budowli<br>wodno-inżynienyjnych przy wysokości nasypu do 4m w gruncie<br>kategorii III (Krotność= 0,5)                                                                          | m3          | Σ<br>40,48         | 68,02                                                                                                    | 1.376,78                              |
| 5                   | KNR 2-01 0230/01                     | Zasypanie wykopów spycharkami z przemieszczeniem gruntu<br>kat.I-III na odległość do 10m (Krotność= 0,5)                                                                                                    | m3          | Σ<br>40,48         | 1,96                                                                                                    | 39,17                                 |
| 6                   | KNR 2-01 0505/01                     | Plantowanie ręczne powierzchni gruntu rodzimego kategorii I-III                                                                                                    | m2          | Σ 888,25           | 1,57                                                                                                    | 1.395,36                              |
| 7                   | KNR 2-01 0122/01                     | Pomiary przy wykopach fundamentowych w terenie równinnym i<br>nizinnym                                                                                                    | m3          | 2 80,59            | 0,88                                                                                                    | 70,73                                 |
|                     | 1.1.2.                               | Fundamenty                                                                                                    |             |                    |                                                                                                    | 17.233,48                             |
| 8                   | KNR 2-02w 1101/03                    | Podkłady betonowe na podłożu gruntowym w budownictwie<br>mieszkaniowym i użyteczności publicznej z transportem i<br>układaniem przy zastosowaniu pompy do betonu - podkład<br>betonowy pod ławami z B-10 grub. 10cm | m3          | x<br>4,95          | 285,96                                                                                                    | 1.417,76                              |
| 9                   | KNR 2-02 0202/01                     | <sup>1</sup> Ławy fundamentowe żelbetowe prostokątne o szerokości do<br>0,6m z układaniem betonu z zastosowaniem pompy                                                                                              | m3          | Σ<br>17,57         | 362,99                                                                                                    | 6.378,16                              |
| 10                  | KNR 2-02 0204/01                     | Stopy fundamentowe żelbetowe prostokątne o objętości do<br>0,5m3 z układaniem betonu z zastosowaniem pompy                                                                                                    | m3          | z 2,46             | 368,56                                                                                                    | 903,74                                |
| 11                  | KNR 2-02 0207.1/01                   | Ściany żelbetowe grubości 8cm z układaniem betonu za<br>pomocą pompy o wysokości do 3,0m                                                                                                    | m2          | s 61,27            | 83,72                                                                                                    | 5.125,66                              |
| 12                  | KNR 2-02 0207.1/07                   | Ściany żelbetowe z układaniem betonu za pomocą pompy -<br>dodatek za każdy 1cm różnicy grubości (Krotność= 17)                                                                                                    | m2          | z 57,09            | 3,26                                                                                                    | 3.169,36                              |
| 13                  | KNR 2-02 0207.1/07                   | Ściany żelbetowe z układaniem betonu za pomocą pompy -<br>dodatek za każdy 1cm różnicy grubości (Krotność= 12)                                                                                                    | m2          | Σ<br>4,18          | 3,26                                                                                                    | 163,32                                |
| 14                  | KNR 2-02 0207.1/07                   | Ściany żelbetowe z układaniem betonu za pomocą pompy -<br>dodatek za każdy 1cm różnicy grubości (Krotność= 11)                                                                                                    | m2          | z 0,82             | 3,26                                                                                                    | 29,63                                 |
| 15                  | KNR 2-02 0208/01                     | Słupy żelbetowe prostokątne o wysokości do 4,0m i stosunku<br>deskowanego obwodu do przekroju do 6 z układaniem betonu                                                                                              | m3          | × 0,10             | 501,14                                                                                                    | 45,86                                 |

Rys. 12 Pasek narzędziowy

W zakładce **DANE OGÓLNE** znajdziecie Państwo podstawowe stawki, uwzględnione w opracowanym kosztorysie, dotyczące całej budowy. Oprócz danych gabarytowych projektu, poziomu cen, uwzględniliśmy także średnie ogólnopolskie stawki robocizny oraz procentowy udział kosztów zakupu, kosztów pośrednich i zysku w realizacji całej inwestycji.

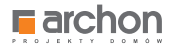

#### APLIKACJA UMOŻLIWIA RÓWNIEŻ ZMIANĘ CEN MATERIAŁÓW BUDOWLANYCH ORAZ ICH ILOŚCI.

Sposób modyfikacji kosztorysu, zaprezentujemy Państwu na przykładzie ściany nośnej parteru (rys. 13).

| <u>୍</u> ୱ          |                            | Rodos - [DOM_W_KALATEACH_2                                                                                                    | _VER_2K1_KOS | SZTORYS_MINIMALNE]   |                              | - 0 ×        |
|---------------------|----------------------------|----------------------------------------------------------------------------------------------------|--------------|----------------------|------------------------------|--------------|
| Plik Baza Cen       | y Widok Kosztorys N        | arzędzia Okno Pomoc                                                                                                    |              | konkurs fotog<br>TWÓ | raficzny<br>J DOM W OBIEKTYV | VIE          |
|                     | ] 🔒 🚑 🐚 ၉                  |                                                                                                    |              |                      | 🜒 🗐 🚺                        | 351.956,17 z |
| Dane ogólne Pozycje | Nakłady   Obmiary   Elemen | nty Robocizna Materiały Sprzet                                                                                                    |              |                      |                              |              |
| Pozycje KNR         |                            | a 🗈 🖪 🕢 🖸 💌 🖉                                                                                                    |              |                      |                              | 00           |
| Numer pozycji       | Podstawa                   | Opis                                                                                                    | Jm           | llość                | Cena                         | Wartość      |
|                     | 1.2.                       | ŚCIANY NADZIEMIA                                                                                                    |              |                      |                              | 59.453,95    |
|                     | 1.2.1.                     | Ściany parteru                                                                                                    |              |                      |                              | 32.900,88    |
| 21                  | KNR 0-27 0160/02           | Ściany budynków jednokondygnacyjnych z pustaków<br>ceramicznych POROTHERM P+W (pióro i wpust) wysokości do<br>4,5m i grubości 25cm - ściany zewnętrzne | m2           | Σ<br>107,30          | 88,59                        | 9.505,70     |
| 22                  | KNR 0-27 0160/02           | Ściany budynków jednokondygnacyjnych z pustaków<br>ceramicznych POROTHERM P+W (pióro i wpust) wysokości do<br>4,5m i grubości 25cm - ściany wewnętrzne | m2           | 37,89                | 88,59                        | 3.356,85     |
| 23                  | KNR 2-02 0103/04           | Ściany budynków jednokondygnacyjnych o wysokości do 4,5m i<br>grubości 1 cegły z cegły pełnej na zaprawie cementowej                                   | m2           | Σ 4,76               | 150,17                       | 713,85       |
| 24                  | KNR 2-02 0126/02           | Otwory w ścianach murowanych grubości do 1c, z cegieł<br>pojedynczych, bloczków i pustaków na drzwi, drzwi balkonowe i<br>wrota                        | szt          | Σ<br>6,00            | 35,20                        | 211,20       |
| 25                  | KNR 2-02 0126/01           | Otwory na okna w ścianach murowanych grubości do 1cegły z<br>cegieł pojedynczych, bloczków i pustaków                                                  | szt          | Σ 7,00               | 25,50                        | 178,47       |
| 26                  | KNR 2-02 0126/05           | Ułożenie nadproży prefabrykowanych                                                                                                    | m            | Σ 22,50              | 15,95                        | 359,07       |
| 27                  | KNR 2-02 0210.1/03         | Belki i podciągi żelbetowe o stosunku długości deskowanego<br>obwodu do przekroju do 12 z układaniem betonu za pomocą<br>pompy                         | m3           | z<br>4,17            | 842,92                       | 3.516,06     |
| 28                  | KNR 2-02 0208/01           | Słupy żelbetowe prostokątne o wysokości do 4,0m i stosunku<br>deskowanego obwodu do przekroju do 6 z układaniem betonu<br>za pomocą pompy              | m3           | Σ 0,55               | 501,14                       | 278,65       |
| 29                  | KNR 2-02 0218/05           | Schody żelbetowe zabiegowe na płycie lub belkach<br>policzkowych z płytą grubości 8cm z układaniem betonu za<br>pomocą pompy                           | m2           | Σ<br>5,41            | 329,18                       | 1.783,44     |
| 30                  | KNR 2-02 0218/06           | Schody żelbetowe z układaniem betonu za pomocą pompy -<br>dodatek za każdy 1cm różnicy grubości płyty schodowej<br>(Krotność= 6)                       | m2           | Σ<br>5,41            | 4,26                         | 136,70       |
| 31                  | KNR 2-02 0216/01           | Płyty żelbetowe stropowe, płaskie lub na żebrach, grubości 8cm<br>z układaniem betonu za pomocą pompy                                                  | m2           | z 127,91             | 59,69                        | 7.636,20     |
| 32                  | KNR 2-02 0216/05           | Płyty żelbetowe z układaniem betonu za pomocą pompy -<br>dodatek za każdy 1cm różnicy w grubości płyty (Krotność= 7)                                   | m2           | Σ<br>90,70           | 3,03                         | 1.923,18     |
| 33                  | KNR 2-02 0216/05           | Płyty żelbetowe z układaniem betonu za pomocą pompy -<br>dodatek za każdy 1cm różnicy w grubości płyty (Krotność= 10)                                  | m2           | z 37,21              | 3,03                         | 1.128,09     |
| 34                  | KNR 2-02 0211.1/05         | Rygle i przekrycia ścian żelbetowe dwustronnie deskowane o<br>szerokości przewiązek do 0,4m z układaniem betonu za pomocą<br>pompy                     | m3           | Σ 4,44               | 489,40                       | 2.173,39     |
|                     | 1.2.2.                     | Ściany poddasza                                                                                                    |              |                      |                              | 9.013,01     |

Rys. 13 Modyfikowanie pozycji 1.2.1. kosztorysu

**Modyfikowanie pozycji 1.2.1. kosztorysu.** W tym celu przechodzimy do zakładki **POZYCJE** znajdującą się na pasku narzędziowym. Uruchomiona zakładka przedstawia kosztorys szczegółowy, podzielony na kolumny i wiersze. W kolumnie **OPIS** znajdujemy kategorię **ŚCIANY NADZIEMIA**, odpowiadającą punktowi 1.2. (z kolumny **PODSTAWA**), a następnie **ŚCIANY PARTERU**, oznaczone jako punkt 1.2.1. Po zaznaczeniu kursorem pozycji **nr 21** (Ściany budynków jednokondygnacyjnych z pustaków ceramicznych POROTHERM P+W (pióro i wpust) wysokości do 4,5 m i grubości 25 cm – ściany zewnętrzne) przechodzimy do zakładki **NAKŁADY**, w której znajdziemy kosztorysową wartość robocizny, w rozbiciu na roboczogodziny, a także ilość i wartość materiałów budowlanych, niezbędnych do realizacji tego elementu budynku. Wartość danej pracy zostanie automatycznie przeliczona w przypadku modyfikacji kolumny **ILOŚĆ** lub **CENA**.

Wartość robocizny jest uzależniona od stawki, którą wynegocjujemy z Wykonawcą i jest ustalana automatycznie dla całego kosztorysu, poprzez wpis w zakładce DANE OGÓLNE. Tam też należy dokonać jej ewentualnej modyfikacji. Należy jednak pamiętać, że stawka roboczogodziny, podana przez ARCHON+ w kosztorysie, jest wartością netto, jaką otrzymuje pracownik budowlany, po odliczeniu właściwych podatków.

W analogiczny sposób możemy przeliczyć wartość inwestycji, przy uwzględnieniu zmian cen i ilości innych materiałów budowlanych przy każdym etapie budowy.

Jeśli zdecydują się Państwo wprowadzać zmiany do kosztorysu należy pamiętać, aby wynegocjowane stawki kosztów: robocizny, pośrednich, transportu oraz zysków wykonawcy wpisać w zakładce **DANE OGÓLNE**, a ewentualne zmiany cen materiałów budowlanych modyfikować w zakładce **NAKŁADY**, po wcześniejszym wybraniu etapu budowy z zakładki **POZYCJE**.

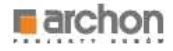

## Wydruk kosztorysu RODOS dla ARCHON+

Kosztorys budowlany w wersji drukowanej to skuteczna koordynacja działań związanych z całym procesem inwestycyjnym.

#### Istnieje wiele wariantów wydruków. Poniżej zostaną przedstawione te, które wykorzystywane są najczęściej a mianowicie:

#### PEŁNY WYDRUK KOSZTORYSU

SKRÓCONY WYDRUK DLA BANKU

Zawiera wykaz wszystkich robót budowlanych podzielonych na poszczególne etapy oraz wykaz wszystkich kosztów rozbitych na: koszty robocizny, materiału, sprzętu itp.

Wykorzystywany podczas starania się o kredyt w banku. Zawiera wykaz robót budowlanych i kosztów ich wykonania.

WYDRUK PRZEDMIARU ROBÓT

Jest narzędziem stosowanym do uzyskania wycen na wybudowanie domu od kilku firm wykonawczych. Zawiera wykaz robót budowlanych, bez uwzględniania cen materiałów i robocizny.

#### PEŁNY WYDRUK KOSZTORYSU

W celu wydruku kosztorysu pełnego, postępuj zgodnie z poniższymi wytycznymi.

Naciśnij opcję PLIK oraz DRUKUJ (rys. 20).

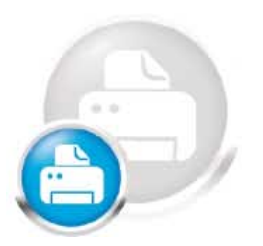

| S.  |                           |                                                                                                    | Rodes - DOM W_KALATEACH 2.5                                                                                                    | ER 2 . R.1 . KX      | OSZTORYS MINIMALNE                    |                       | - 5 - 20            |
|-----|---------------------------|----------------------------------------------------------------------------------------------------|----------------------------------------------------------------------------------------------------|----------------------|---------------------------------------|-----------------------|---------------------|
| 7   | Baza Cer                  | ty Widek Kosztarys                                                                                                    | Narzędzia Okno Pomoc                                                                                                    | or a subscription of | North Market Street Control of Street |                       | -1414               |
| G   | Navey                     | Chri+N                                                                                                    |                                                                                                    |                      | Dzięki                                | dadatkowej bazie dany | ch                  |
| -   | Otwing                    | CHI-O                                                                                                    |                                                                                                    |                      | dostasi                               | i swói kosztorys      | Tatalastral moneyam |
| 2   | Odzyskaj                  | where the second second s |                                                                                                    |                      |                                       |                       | Landanial historica |
| 4   | Contraction of the second | 110.4                                                                                                    | PILL VISIA                                                                                                    |                      |                                       | • 💷 🔅                 | 351.956,17 21       |
| 11a | Zapitz jako               | Shift+Col+1                                                                                                    | tenty Relocars Metersaly Sprint                                                                                                    |                      |                                       |                       |                     |
| Po  | Zapisz kopię.             |                                                                                                    | NO ALL                                                                                                    |                      |                                       |                       | 00                  |
|     | 📕 Wysłą poczta            | -                                                                                                    | Opis                                                                                                    | Jm                   | Nobć.                                 | Cena                  | Wantood             |
|     | A Zamknij                 | Ctrl+F4                                                                                                    | 1 STAN SUBCINY                                                                                                    |                      |                                       |                       | 179.610.71          |
|     | Zamiknij wszy             | stkie Shift+14                                                                                                    | A DECEMBER AND                                                                                                    |                      |                                       |                       | 20.000.00           |
|     | 2 (-+                     | (b)+P                                                                                                    | I. PERCHI U                                                                                                    |                      |                                       |                       | 36.230,40           |
|     | Ch Pedglad wyd            | nau Shifty Chile P                                                                                                    | 1. Roboty ziemze                                                                                                    |                      |                                       |                       | 4.828.95            |
|     | Zaliorica                 |                                                                                                    | Usurriedie warstwy demi urodzanej za pomocą spichietkio<br>grubeści do 55cm                                                                                                    | mž                   | * e20,85                              | 0,45                  | 278,84              |
|     | 2                         | KNR 2-01 0217/04                                                                                                    | Wykopy oraz przektopy w gruncie kategorii III wykonywane na<br>odkład kogarkane podziędiemyrol o pojemności tyże 0,25m3                                                                                           | m3                   | \$ 55.78                              | 10,35                 | \$76,76             |
|     | 3                         | NNR 2-01 0317/02                                                                                                    | Wykopy liniowe o szer 0.8-1.5m (1.6-2.5m - rot.02, 2.8-4.5m<br>rot.03) o ástanach pronowych (w grantach suchych), z<br>wydobyclem urotiku lopata, wykopy o gl.do 1.5m, grant kat III-IV                           | - m3                 | 2 24.31                               | 43.98                 | 1.001.23            |
|     |                           | NUR 2-01 0502/02                                                                                                    | Recthe zasypywane wnęk za ścianam budowi<br>wodno-stzynersynych przy wysokości nasypu do Am w gruncie<br>sategorii III (którkość+ 0.5)                                                                            | n13                  | 2 40,40                               | 88.02                 | 1 376,78            |
|     | 5                         | KNR 2-010230/01                                                                                                    | <sup>N</sup> Zasypane wyłopów spychastane z przenieszczeniem graniu<br>kal i 80 na odlegniść do 10m (Krylność- 0.1)                                                                                               | m3 .                 | 2<br>40,48                            | 1.96                  | 39.17               |
|     | 6                         | KNR 2-01 0505/01                                                                                                    | Plantowanie ręczne powierzchni gruntu rodzimego kalegorii i-łł                                                                                                    | m2                   | 2 B80.25                              | 1.97                  | 1.395,34            |
|     | 7                         | KNR 2-01 0122(01                                                                                                    | Portsaly pizy wyłopach fundamentowych w terenie równinnym i<br>nizisnym                                                                                                    | nú                   | 80,59                                 | 0.88                  | 70.73               |
|     |                           | 1.1                                                                                                    | .2. Fundamenty                                                                                                    |                      |                                       |                       | 17,233,48           |
|     | 8                         | KNR 2-02w 1101/03                                                                                                    | Podliały bełosowe na podłożu graniswym w budownictwie<br>mieschamiowym i uchłocznieću publicznej z transportim i<br>układaniem przy zatrbowaniu pompy do betrou - podkład<br>betronow pod zwami z B-10 grab. Tomi | m3                   | 436                                   | 235,96                | 1.417,76            |
|     | 9                         | KNR 2-02 0202(01                                                                                                    | <sup>4</sup> Lawy tundamentawe želbetowe prostakątne o szerokości do<br>0,6m z układaniem betoną z zastosowaniem pompy                                                                                            | nú                   | 1 17,57                               | 362.99                | 6.378.16            |
|     | 10                        | KNR 2-02 020401                                                                                                    | Stopy fundamentowe żelbetowe proutokątne o objętości do<br>0.fm3 z układaroem betoriu z żastototowaniem pompy                                                                                                    | mű                   | 2,45                                  | 368.56                | 903,74              |
|     | 11                        | KNR 2-02-0007 1/01                                                                                                    | Ściany zakładowe grutości 6cm z układaniem betoru za<br>pomocą pompy o wysokości do 3.0m                                                                                                    | 112                  | ¥ 61,27                               | 83,72                 | 5 125,66            |
|     | 12                        | KNR 2-02 0207, V07                                                                                                    | Ściany żelbetowe z układamiem betoriu za pomoca pompy -<br>dodatek za kazdy Tom różnicy grubości (Krotność:: 17)                                                                                                  | mZ                   | 1 57.09                               | 2.26                  | 3.169.36            |
|     | 13                        | KNR 2-02 0207 1/07                                                                                                    | Sciany beloekowe z układaniem belonie za pomocą pompy -<br>dodalek za kabły fiom ritinicy grupości (Kritinicić» 12)                                                                                               | m2                   | 4,18                                  | 3,26                  | 163.32              |
|     | 14                        | KNAR 2-02 0207 1/07                                                                                                    | Sciany Jalbotowe z unkadumern betonu za pomocą pompy -<br>dodatek za kabdy tom róznicy grubości (Krotność= 11)                                                                                                    | - 112                | 2 0.82                                | 2.28                  | 29.63               |
|     | 15                        | KNR 2-02 0208/01                                                                                                    | <sup>e</sup> Skipy żelbelowe prostokątne o wysokości do 4.0m i płosusku<br>deskowanego obwodu do przekroju do 6.1 układamiem betoru                                                                               | m3                   | 0,10                                  | 501,14                | 45,86               |

Rys. 20 Drukowanie kosztorysu w programie RODOS

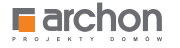

Pojawi się nam okno **WYDRUK**, w którym klikamy opcję Parametry wydruku (rys. 21).

#### W oknie **PARAMETRY WYDRUKU**,

w prawym górnym rogu, znajduje się pole **OPCJE WYDRUKU** z możliwością wyboru. Aby wydrukować kosztorys pełny, zaznaczamy w tym oknie następujące parametry: **CENY** i **WARTOŚCI, LINIE PIONOWE, PASEK** (rys. 22).

| DEk Para Com        | Widel Kenter - M       | Rodos                                                                                                    | [DOM_W_KALATEACH_2_                                           | VER_2K1_KOS        | ZTORYS_MINIMAI | NE]                      |                                 | - 0 ×         |
|---------------------|------------------------|----------------------------------------------------------------------------------------------------|---------------------------------------------------------------|--------------------|----------------|--------------------------|---------------------------------|---------------|
|                     | 2010<br>chon           | arzędzia Ukno Pómóc                                                                                                    |                                                               |                    | konł           | urs fotografic<br>TWÓJ D | <sup>zny</sup><br>OM W OBIEKTYW |               |
| 1 🗀 🖬 💈             |                        | 🔳 🕒 🖪 📄                                                                                                    |                                                               |                    |                |                          | 🜒 🔟 🖉                           | 351.956,17 zł |
| Dane ogólne Pozycje | Nakłady Obmiary Elemen | nty Robocizna Materiały Sprzęt                                                                                                    |                                                               |                    |                |                          |                                 |               |
| Pozycje KNR         | 🖃 🚅 볼 📈 🛛              | 🗎 🛍 🖪 💽 🐱 🌽                                                                                                    | 🖪 🛃 🔛 🔲                                                       |                    |                |                          |                                 | 00            |
| Numer pozycji       | Podstawa               | Opis                                                                                                    |                                                               | Jm                 | llość          |                          | Cena                            | Wartość       |
|                     | 1.                     | STAN SUROWY                                                                                                    |                                                               |                    |                |                          |                                 | 179.610,71    |
|                     | 1.1.                   | POZIOM "O"                                                                                                    |                                                               |                    |                |                          |                                 | 38.250,40     |
|                     | 1.1.1.                 | Roboty ziemne                                                                                                    |                                                               |                    |                |                          |                                 | 4.828,95      |
| 1                   | KNR 2-01 0126/01       | Usunięcie warstwy ziemi urodzajn<br>grubości do 15cm                                                                                    | ej za pomocą spycharki o                                      | m2                 |                | 620,85                   | 0.45                            | 278,94        |
| 2                   | KNR 2-01 0217/04       | Wykopy oraz przekopy w gruncie k<br>odkład koparkami podsiębiernym                                                                      | ategorii III wykonywane na<br>i o pojemności łyżki 0,25m3     | m3                 |                | 55,78                    | 10,35                           | 576,76        |
| 3                   | KNR 2-01 0317/02       | Wykopy liniowe o szer.0,8-1,5m (1<br>rob.03) o ścianach pionowych (w<br>wydobyciem urobku Jonata wyko                                   | ,6-2,5m - rob.02; 2,6-4,5m -<br>gruntach suchych), z          | m3                 |                | 24,81                    | 43,98                           | 1.091,23      |
| 4                   | KNR 2-01 0502/02       | Ręczne zasypywanie wnęk za ści<br>wodno-inżynieryjnych przy wysok<br>kategorii III (Krotność= 0,5)                                      | Rodzaj wydruku                                                | Vydruk<br>Parametr | v wydruku      | 40,48                    | 68,02                           | 1.376,78      |
| 5                   | KNR 2-01 0230/01       | Zasypanie wykopów spycharkam<br>kat.I-III na odległość do 10m (Krc                                                                      | Wydruk w trybie graficznym                                    | Podgląd            | wydruku        | 40,48                    | 1,96                            | 39,17         |
| 6                   | KNR 2-01 0505/01       | Plantowanie ręczne powierzchni                                                                                                    | Deskada                                                       | Dealer             |                | 888,25                   | 1,57                            | 1.395,36      |
| 7                   | KNR 2-01 0122/01       | Pomiary przy wykopach fundame<br>nizinnym                                                                                               | Diukaika                                                      | Drok               | mane           | 80,59                    | 0,88                            | 70,73         |
|                     | 1.1.2.                 | Fundamenty                                                                                                    |                                                               | Zamknij            | Pomoc          |                          |                                 | 17.233,48     |
| 8                   | KNR 2-02w 1101/03      | Podkłady betonowe na podłożu g<br>mieszkaniowym i użyteczności pu<br>układaniem przy zastosowaniu po<br>betonowy pod ławami z B-10 grub | blicznej z transportem i<br>mpy do betonu - podkład<br>. 10cm | m3                 |                | 4,95                     | 285,96                          | 1.417,76      |
| 9                   | KNR 2-02 0202/01       | Ławy fundamentowe żelbetowe pr<br>0,6m z układaniem betonu z zasto                                                                      | ostokątne o szerokości do<br>sowaniem pompy                   | m3                 |                | 17,57                    | 362,99                          | 6.378,16      |
| 10                  | KNR 2-02 0204/01       | Stopy fundamentowe żelbetowe p<br>0,5m3 z układaniem betonu z zast                                                                      | rostokątne o objętości do<br>osowaniem pompy                  | m3                 |                | 2,46                     | 368,56                          | 903,74        |
| 11                  | KNR 2-02 0207.1/01     | Ściany żelbetowe grubości 8cm z<br>pomocą pompy o wysokości do 3                                                                        | układaniem betonu za<br>Om                                    | m2                 |                | 61,27                    | 83,72                           | 5.125,66      |
| 12                  | KNR 2-02 0207.1/07     | Ściany żelbetowe z układaniem be<br>dodatek za każdy 1cm różnicy grut                                                                   | tonu za pomocą pompy -<br>lości (Krotność= 17)                | m2                 |                | 57,09                    | 3,26                            | 3.169,36      |
| 13                  | KNR 2-02 0207.1/07     | Ściany żelbetowe z układaniem be<br>dodatek za każdy 1cm różnicy grut                                                                   | tonu za pomocą pompy -<br>tości (Krotność= 12)                | m2                 |                | 4,18                     | 3,26                            | 163,32        |
| 14                  | KNR 2-02 0207.1/07     | Ściany żelbetowe z układaniem be<br>dodatek za każdy 1cm różnicy grut                                                                   | tonu za pomocą pompy -<br>lości (Krotność= 11)                | m2                 |                | 0,82                     | 3,26                            | 29,63         |
| 15                  | KNR 2-02 0208/01       | Słupy żelbetowe prostokątne o wy<br>deskowanego obwodu do przekro                                                                       | sokości do 4,0m i stosunku<br>ju do 6 z układaniem betonu     | m3                 |                | 0,10                     | 501,14                          | 45,86         |

Rys. 21 Okno funkcji WYDRUK

| G                 | www.Widek Kesteers N    | Rodos - [DOM_V                                                                                                    | V_KALATEACH_2                                                                                     | _VER_2K1_KC  | SZTORYS_MINIMALNE]                                        |                                                                                                    | - 8 ×                                |
|-------------------|-------------------------|----------------------------------------------------------------------------------------------------|---------------------------------------------------------------------------------------------------|--------------|-----------------------------------------------------------|----------------------------------------------------------------------------------------------------|--------------------------------------|
| RODO              | S [2010]<br>Brchon      | alizedzia Okolo Polnioc                                                                                                |                                                                                                   |              | Darmowa baza                                              | <ul> <li>KNR 2-01 Budowle i roboty zien</li> <li>KNR 2-02 Konstrukcje budowlan</li> <li>Informator cenowy Euro-MS 1/2</li> </ul> | nne<br>e<br>1010 Zarejestruj progran |
| 🗋 🗀 🖬 🛛           | 2 🗸 🖧 🔊 ၉               | 🖬 🖸 🖸 🖳 🚍                                                                                                    |                                                                                                   |              |                                                           | 🛑 🛅 💈                                                                                                    | 351.956,17 z                         |
| Dane ogólne Pozyc | e Nakłady Obmiary Eleme | nty Robocizna Materiały Sprzęt                                                                                         |                                                                                                   |              |                                                           |                                                                                                    |                                      |
| Pozycje KNR       | - 🚅 불 🐰                 | 🖹 💼 🖪 🖸 🐱 🛃 🗖 Z                                                                                                    | i 📥 🔲                                                                                             |              |                                                           |                                                                                                    | 00                                   |
| Numer pozycji     | Podstawa                | Opis                                                                                                    |                                                                                                   | Jm           | llość                                                     | Cena                                                                                                    | Wartość                              |
|                   | 1.                      | STAN SUROWY                                                                                                    |                                                                                                   |              |                                                           |                                                                                                    | 179.610,71                           |
|                   | 1.1.                    | POZIOM "O"                                                                                                    |                                                                                                   |              |                                                           | ×                                                                                                    | 38.250,40                            |
|                   | 1.1.1                   | Robot                                                                                                    | Param                                                                                             | etry wydruku |                                                           |                                                                                                    | 4.828,95                             |
| 1                 | KNR 2-01 0126/01        | Usun<br>grubo Zawartość<br>grubo Strona tytułowa                                                                       | Tytuł<br>Kosztorys                                                                                |              | Opcje wydruku<br>Ceny i wartości                          | 0,45                                                                                                    | 278,94                               |
| 2                 | KNR 2-01 0217/04        | Wykoj Charakterystyka obiektu<br>odkła Przedmiar FIDIC                                                                 | Opcje<br>✓ Nr kosztorysu                                                                          |              | Numer ST                                                  | 10,35                                                                                                    | 576,76                               |
| 3                 | KNR 2-01 0317/02        | Wykoj Kalkulacja szczegółowa (formula I)<br>rob.0: Kalkulacja szczegółowa (formula II)<br>wydot Kalkulacja uproszczona | Umowa<br>Zatwierdzam<br>Statwierdzam<br>Bez wartości (Przedmiar)<br>Nazwy CPV<br>Rekomendacja SKB |              | Data wydruku<br>✓ Linie pionowe<br>✓ Pasek<br>Nazwa pliku | 43,98                                                                                                    | 1.091,23                             |
| 4                 | KNR 2-01 0502/02        | Recz Ceny jednostkowe<br>wodn Y Tabela elementów<br>kateg Tabela elementów szczegółowa                                 |                                                                                                   |              | Nagłówek <u>1</u><br>Rodos &W [8L] - &R                   | 68,02                                                                                                    | 1.376,78                             |
| 5                 | KNR 2-01 0230/01        | Zasyr<br>kat.I-II Zestawienie robocizny<br>Zestawienie materiałów                                                      |                                                                                                   |              | Nagłówek 2                                                | 1,96                                                                                                    | 39,17                                |
| 6                 | KNR 2-01 0505/01        | Plant Zestawienie sprzętu                                                                                              |                                                                                                   |              | Marginary (rainer 0, 50 mm)                               | 1,57                                                                                                    | 1.395,36                             |
| 7                 | KNR 2-01 0122/01        | nizinn Zastosowane katalogi                                                                                            |                                                                                                   |              | Lewy 20 Górny 5                                           | 0,88                                                                                                    | 70,73                                |
|                   | 1.1.2                   | Funda Załącznik 1                                                                                                    |                                                                                                   |              | Prawy 5 Qoiny 10                                          |                                                                                                    | 17.233,48                            |
| 8                 | KNR 2-02w 1101/03       | Podkł<br>miesz<br>układ<br>beton                                                                                       |                                                                                                   |              | Napisy polski                                             | 285,96                                                                                                    | 1.417,76                             |
| 9                 | KNR 2-02 0202/01        | Lawy<br>0,6m Czcionka Times New Roman, 11                                                                              | Zmień we wszyst                                                                                   | kich         |                                                           | 362,99                                                                                                    | 6.378,16                             |
| 10                | KNR 2-02 0204/01        | Stopy<br>0,5m: Wczytaj wzorzec Zanisz jako u                                                                           | wzorzec                                                                                           |              | OK Anului Po                                              | 368,56                                                                                                    | 903,74                               |
| 11                | KNR 2-02 0207.1/01      | Ścian<br>pomocą pompy o wysokości do 3,0m                                                                              | and acc                                                                                           |              |                                                           | 83,72                                                                                                    | 5.125,66                             |
| 12                | KNR 2-02 0207.1/07      | Ściany żelbetowe z układaniem betonu za por<br>dodatek za każdy 1cm różnicy grubości (Krotn                            | nocą pompy -<br>ość= 17)                                                                          | m2           | Σ<br>57,09                                                | 3,26                                                                                                    | 3.169,36                             |
| 13                | KNR 2-02 0207.1/07      | Ściany żelbetowe z układaniem betonu za por<br>dodatek za każdy 1cm różnicy grubości (Krotn                            | nocą pompy -<br>ość= 12)                                                                          | m2           | Σ 4,18                                                    | 3,26                                                                                                    | 163,32                               |
| 14                | KNR 2-02 0207.1/07      | Ściany żelbetowe z układaniem betonu za por<br>dodatek za każdy 1cm różnicy grubości (Krotn                            | nocą pompy -<br>ość= 11)                                                                          | m2           | Σ<br>0,82                                                 | 3,26                                                                                                    | 29,63                                |
| 15                | KNR 2-02 0208/01        | Słupy żelbetowe prostokątne o wysokości do<br>deskowanego obwodu do przekroju do 6 z uk                                | 4,0m i stosunku<br>ładaniem betonu                                                                | m3           | Σ 0,10                                                    | 501,14                                                                                                    | 45,86                                |

Rys. 22 Okno parametrów wydruku

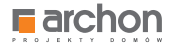

Następnie w polu **ZAWARTOŚĆ**, znajdującym się po lewej stronie, zaznaczamy opcję – strona tytułowa oraz w polu **OPCJE**, umiejscowionym w środkowej części okna zaznaczamy odpowiednio: numer kosztorysu oraz stawki i narzuty. Teraz będziemy często przełączać się pomiędzy polami **ZAWARTOŚĆ** oraz **OPCJE**, w celu dostosowania wszystkich parametrów, uwzględnianych w ramach kosztorysu pełnego.

Aby ułatwić Państwu wybór odpowiednich opcji, w tabeli przedstawiliśmy te, które należy zaznaczyć do wydruku. Jeśli oprócz nich mieli Państwo zaznaczone inne – należy je odznaczyć:

| OKNO <b>ZAWARTOŚĆ</b>                  | OKNO OPCJE WYDRUKU                                                                                                    |
|----------------------------------------|----------------------------------------------------------------------------------------------------|
| STRONA TYTUŁOWA                        | NR KOSZTORYSU<br>STAWKI I NARZUTY                                                                                                    |
| PRZEDMIAR                              | PODSTAWA NAKŁADU<br>WYDANIE KATALOGU<br>OBMIARY<br>KOLUMNA PODSTAWA                                                                           |
| KALKULACJA SZCZEGÓŁOWA<br>(FORMUŁA II) | PODSTAWA NAKŁADU<br>OBMIARY<br>RAZEM K.B.<br>NARZUTY<br>WARTOŚĆ POZYCJI<br>PODSUMOWANIE ELEMENTÓW<br>PODSUMOWANIE KOSZTORYSU<br>KOLUMNA ILOŚĆ |
| TABELA ELEMENTÓW                       | WYPUNKTOWANIE                                                                                                    |
| ZESTAWIENIE ROBOCIZNY                  | PODZIAŁ NA ELEMENTY                                                                                                    |
| ZESTAWIENIE MATERIAŁÓW                 | PODZIAŁ NA ELEMENTY                                                                                                    |
| ZESTAWIENIE SPRZĘTU                    | PODZIAŁ NA ELEMENTY                                                                                                    |

Po ustawieniu parametrów wydruku, zgodnie ze wskazówkami, wciskamy przycisk OK, znajdujący się w prawej dolnej części okna. Aby ostatecznie upewnić się, że ustawiliśmy właściwe parametry wydruku, naciskamy Podgląd wydruku przed rozpoczęciem właściwego drukowania. Jeżeli wszystkie ustawienia są w porządku rozpoczynamy drukowanie.

#### UWAŻAJ! PEŁNY WYDRUK KOSZTORYSU MOŻE ZAWIERAĆ NAWET 100 STRON!

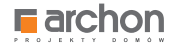

#### SKRÓCONY WYDRUK KOSZTORYSU DLA BANKU

W celu wydruku kosztorysu do banku, podobnie jak w przypadku kosztorysu pełnego, po otwarciu kosztorysu w programie RODOS należy nacisnąć opcję **PLIK** oraz **DRUKUJ**. Następnie pojawi się nam okno **WYDRUK**, w którym klikamy opcję **PARAMETRY WYDRUKU**.

W oknie **PARAMETRY WYDRUKU** przechodzimy do pola **OPCJE WYDRUKU**, znajdującego się w prawym górnym rogu i zaznaczamy w nim odpowiednio: **CENY** i **WARTOŚCI**, **LINIE PIONOWE**, **PASEK** (rys. 17).

Następnie w oknach ZAWARTOŚĆ i OPCJE zaznaczamy parametry wymienione w tabeli poniżej:

| OKNO <b>ZAWARTOŚĆ</b>  | OKNO OPCJE WYDRUKU                          |  |
|------------------------|---------------------------------------------|--|
| STRONA TYTUŁOWA        | NR KOSZTORYSU<br>STAWKI I NARZUTY           |  |
| KALKULACJA UPROSZCZONA | PODSTAWA NAKŁADU<br>PODSUMOWANIE KOSZTORYSU |  |
| TABELA ELEMENTÓW       | WYPUNKTOWANIE                               |  |

Jeśli oprócz nich mieli Państwo zaznaczone inne – należy je odznaczyć.

Po ustawieniu wszystkich parametrów wydruku dokonujemy ich akceptacji przyciskiem **OK**, znajdującym się w prawej dolnej części okna, a następnie sprawdzamy ich poprawność klikając w oknie wydruk **PODGLĄD WYDRUKU**.

Wydruk wersji kosztorysu do banku składa się ZALEDWIE Z OKOŁO 8 STRON i jest bardzo pomocny przy załatwianiu formalności.

| SKRÓCONY WYDRUK     | Autorstall Autorstall  |                                                                                                    | Watali kanonyowa 31.484,47<br>Skonie wym gddiadar jalin twyby ddewydar<br>pentawyraid (1989) ddi bydy ddewydar<br>Sacotaryn DNUFSTORSKI da PT                                                                                                    | Annual M<br>Annual M<br>Annual | Sung)1<br>Sun Con Name<br>Dist(): Another States<br>Name<br>Sun Sun<br>Sun Sun<br>Sun Sun<br>Sun Sun<br>Sun Sun<br>Sun Sun<br>Sun Sun<br>Sun Sun<br>Sun Sun<br>Sun Sun<br>Sun Sun<br>Sun Sun<br>Sun Sun<br>Sun Sun<br>Sun Sun<br>Sun Sun<br>Sun Sun<br>Sun Sun<br>Sun Sun<br>Sun Sun<br>Sun Sun<br>Sun Sun<br>Sun Sun<br>Sun Sun<br>Sun<br>Sun<br>Sun<br>Sun<br>Sun<br>Sun<br>Sun                                                                                                    | Not Associated Sector Sector S                                                                                                    |
|---------------------|----------------------------------------------------------------------------------------------------|----------------------------------------------------------------------------------------------------|----------------------------------------------------------------------------------------------------|----------------------------------------------------------------------------------------------------|----------------------------------------------------------------------------------------------------|----------------------------------------------------------------------------------------------------|
| KOSZIORYSU          | The second second secon | CPU) Advantas KP<br>CARECOLOURADARY View V CLUCIER I Lange Mark<br>All Deserved Anton scenes have a specific and the second mark of the second mark of t                                                                                                    | ROBOTY BUDOWLANE                                                                                                    | ALCOLUMENT ADMINISTRATION OF A CLASSED ADMINISTRATION ADMINISTRATIONA ADMINISTRATIONA ADMINISTRATIONA ADM                                                                                                    |                                                                                                    | 84.00<br>84.00<br>94.00<br>94.000 |
| SKŁADA SIĘ ZALEDWIE | K. N. CALLEDON     K. N. CALLEDON     K. N. CA      | And channel weeks<br>and channel weeks<br>and channel w | Obidst BUDYNEK MIESZKALNY JEDNORODZINNY<br>"DOM W KALAFEACH 2 wenja TERMO"<br>Kod CPV 45211100-0<br>Investor<br>Bykansva                                                                                                    | membranets have a semantic halo appendix of the GM of the at 2005 STOPPINE OF THE AT THE ATTENDED AT THE ATTENDED ATTENDED ATTENDED ATTE                                                                                                    |                                                                                                    | A GA<br>A GA<br>A GA<br>A GA<br>A GA<br>A GA<br>A GA<br>A GA                                                                                                    |
| Z 8 STRON           | B)         (a) (a) (b) (b) (b) (b) (b) (b) (b) (b) (b) (b                                                                                                    |                                                                                                    | Time knownessen: Bane Popietion ACRONN vLKBreackapp 46, 12-400 Mytholae Pouton ear Execute 2004 SEACCONNULD Execute 2004 SEACCONNULD Execute 2004 | Les de la construit de la construit de la cons                                                                                                    | a         b         b | 100<br>100<br>100                                                                                                    |
|                     | Marcine the set of the constraints of the constraints of the cons      |                                                                                                    | Goday sin depagt tekt rengezych sanktrifte ärvatlangel, populations, skalat saktligel kan<br>energenpå i stat                                                                                                    | Let 1-10-10 lange allower that the second second se                                                                                                    | a         bb         state         adjust           a         80.00         80.00         80.00           a         80.00         80.00         10.00           a         80.00         80.00         80.00           a         80.00         80.00         80.00           a         80.00         80.00         80.00           a         80.00         80.00         80.00           a         80.00         80.00         80.00           a         80.00         80.00         80.00           a         80.00         80.00         80.00           a         80.00         80.00         80.00           a         80.00         80.00         80.00                                                                                                    |                                                                                                    |
|                     |                                                                                                    | And 1000 Answers, And Application State (State 1)         and 1000 Answers, Application State (State 1)         Answers, Answers, Ans                                                                                                    | Sporagical Jacob Konnon<br>Nejdenice 27 gradated 2012 r.                                                                                                    | COLUME 2014 The Add Add Add Add Add Add Add Add Add Ad                                                                                                    | H         H         H         H         H           d         H         H         H         H         H           d         H         H         H         H         H         H           d         H         H                         |                                                                                                    |

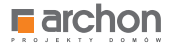

#### WYDRUK PRZEDMIARU ROBÓT

Przedmiar robót jest narzędziem stosowanym do uzyskania wycen na wybudowanie domu od kilku firm wykonawczych.

W celu jego wydruku, postępuj analogicznie jak w przypadku pozostałych wariantów kosztorysu.

Naciśnij opcję **PLIK** oraz **DRUKUJ.** Pojawi się nam okno **WYDRUK**, w którym klikamy opcję **PARAMETRY WYDRUKU.** 

W oknie **PARAMETRY WYDRUKU** ustawiamy **OPCJE WYDRUKU**, znajdujące się w prawym górnym rogu, zaznaczając: **LINIE PIONOWE** i **PASEK** pomijając parametr **CENY** i **WARTOŚCI** (rys. 23).

| Dik Bara Com        | v Widok Kostor N      | Rodos - [DOM_W                                                                                                    | /_KALATEACH_2                                                                                                    | _VER_2K1_KO    | SZTORYS_MINIMALNE]                                       |        | - 8 ×            |
|---------------------|-----------------------|----------------------------------------------------------------------------------------------------|----------------------------------------------------------------------------------------------------|----------------|----------------------------------------------------------|--------|------------------|
|                     |                       | MAQUALIN OKITO POTITOC                                                                                                 |                                                                                                    |                | 31 (                                                     |        | Pisz BLOGA       |
| " 🗀 🖬 💈             |                       | i 🔳 😋 🔍 🗏                                                                                                    |                                                                                                    |                |                                                          | 🖝 🔟 🛛  | 🕗 🕜 351.956,17 z |
| Dane ogólne Pozycje | Nakłady Obmiary Eleme | nty Robocizna Materiały Sprzęt                                                                                         |                                                                                                    |                |                                                          |        |                  |
| Pozycje KNR         | 🔜 📑 📑 🐰               | 🖹 🛍 🖪 💽 🗕 👗 🛃                                                                                                    | . 💾 🔲                                                                                                    |                |                                                          |        | 00=              |
| Numer pozycji       | Podstawa              | Opis                                                                                                    |                                                                                                    | Jm             | llość                                                    | Cena   | Wartość          |
|                     | 1.                    | STAN SUROWY                                                                                                    |                                                                                                    |                |                                                          |        | 179.610,71       |
|                     | 1.1.                  | POZIOM "O"                                                                                                    |                                                                                                    |                |                                                          | × 1    | 38.250,40        |
|                     | 1.1.1.                | Robo                                                                                                    | Param                                                                                                    | etry wydruku   |                                                          |        | 4.828,95         |
| 1                   | KNR 2-01 0126/01      | Usun Zawartość<br>grubo Strona tytułowa                                                                                | Tytuł<br>Kosztorys                                                                                                    |                | Opcje wydr <u>u</u> ku                                   | 0,45   | 278,94           |
| 2                   | KNR 2-01 0217/04      | Wykoj Przedmiar FIDIC<br>odkła Przedmiar                                                                               | Opcje<br>Vr kosztorysu                                                                                                    |                | Numer ST                                                 | 10,35  | 576,76           |
| 3                   | KNR 2-01 0317/02      | Wykoj Kalkulacja szczegółowa (formula I)<br>rob.0: Kalkulacja szczegółowa (formula II)<br>wydot Kalkulacja uproszczona | Umowa<br>Zatwierdzam<br>✓ Stawki i narzut<br>Bez wartości (P                                                                                                 | y<br>rzedmiar) | Data wydruku     Dinie cionowe     Pasek     Nazwa pliku | 43,98  | 1.091,23         |
| 4                   | KNR 2-01 0502/02      | Ręczr Ceny jednostkowe<br>wodn Y Tabela elementów<br>kateg Tabela elementów szczegółowa                                | Kalkulacja skrócona         Dok troba v receivacia skrócona           Ceny jednostkowe         Nazwy CPV           Tabela elementów         Rekomendacja SKB |                | Nagłówek <u>1</u><br>Rodos &W [8L] - &R                  | 68,02  | 1.376,78         |
| 5                   | KNR 2-01 0230/01      | Zasyp<br>kat I-II Zestawienie robocizny<br>Zestawienie materiałów                                                      |                                                                                                    |                | Nagłówek 2                                               | 1,96   | 39,17            |
| 6                   | KNR 2-01 0505/01      | Planti Zestawienie sprzętu                                                                                             |                                                                                                    |                | Maniputer (asland 0, 50 mm)                              | 1,57   | 1.395,36         |
| 7                   | KNR 2-01 0122/01      | Pomi: Koszty zakupu<br>nizinn Dostawy inwestora                                                                        |                                                                                                    |                | Lewy 20 Górny                                            | 5      | 70,73            |
|                     | 1.1.2.                | Funda Załącznik 1                                                                                                    |                                                                                                    |                | Prawy 5 Dolny                                            | 10     | 17.233,48        |
| 8                   | KNR 2-02w 1101/03     | Podkt Listerative 2<br>miesz<br>układ<br>beton                                                                         |                                                                                                    |                | Napisy polski                                            | 285,96 | 1.417,76         |
| 9                   | KNR 2-02 0202/01      | Ławy<br>0,6m Czcionka Times New Roman, 11                                                                              | Zmień we wszyst                                                                                                    | kich           |                                                          | 362,99 | 6.378,16         |
| 10                  | KNR 2-02 0204/01      | Stopy<br>0,5ml Werntai warenar Zanier isko u                                                                           | -                                                                                                    |                | OK Ambri                                                 | 368,56 | 903,74           |
| 11                  | KNR 2-02 0207.1/01    | Ścian<br>pomocą pompy o wysokości do 3,0m                                                                              | 1012CC                                                                                                    |                |                                                          | 83,72  | 5.125,66         |
| 12                  | KNR 2-02 0207.1/07    | Ściany żelbetowe z układaniem betonu za pon<br>dodatek za każdy 1cm różnicy grubości (Krotni                           | nocą pompy -<br>ość= 17)                                                                                                    | m2             | Σ<br>57,09                                               | 3,26   | 3.169,36         |
| 13                  | KNR 2-02 0207.1/07    | Ściany żelbetowe z układaniem betonu za por<br>dodatek za kaźdy 1cm różnicy grubości (Krotni                           | nocą pompy -<br>ość= 12)                                                                                                    | m2             | Σ 4,18                                                   | 3,26   | 163,32           |
| 14                  | KNR 2-02 0207.1/07    | Ściany żelbetowe z układaniem betonu za pon<br>dodatek za każdy 1cm różnicy grubości (Krotni                           | nocą pompy -<br>ość= 11)                                                                                                    | m2             | Σ 0,82                                                   | 3,26   | 29,63            |
| 15                  | KNR 2-02 0208/01      | Słupy żelbetowe prostokątne o wysokości do<br>deskowanego obwodu do przekroju do 6 z ukł                               | 4,0m i stosunku<br>ladaniem betonu                                                                                                    | m3             | Σ 0.10                                                   | 501,14 | 45,86            |

Rys. 23 Okno parametrów wydruku

Następnie w oknach ZAWARTOŚĆ i OPCJE zaznaczamy parametry wymienione w tabeli poniżej.

| OKNO <b>ZAWARTOŚĆ</b> | OKNO OPCJE WYDRUKU                                                    |
|-----------------------|-----------------------------------------------------------------------|
| PRZEDMIAR             | PODSTAWA NAKŁADU<br>WYDANIE KATALOGU<br>OBMIARY<br>KOLUMNA "PODSTAWA" |

#### OCZYWIŚCIE OPCJE ZAZNACZONE OPRÓCZ TYCH W TABELI MUSZĄ ZOSTAĆ ODZNACZONE.

Po wprowadzeniu wszystkich powyższych parametrów wydruku, zatwierdzamy wprowadzone dane przyciskiem **OK**, w prawnej dolnej części okna, a następnie sprawdzamy poprawność wprowadzonych danych, klikając w **PODGLĄD WYDRUKU** w oknie **WYDRUK**.

#### WYDRUK KOSZTORYSU ŚLEPEGO ZAJMUJE OKOŁO 15 STRON I JEST BARDZO PRZYDATNY W NEGOCJACJI CEN Z WYKONAWCAMI

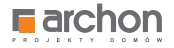

## Kosztorys skrócony w formie EXCEL

Na płycie dostarczonej Państwu zamieszczony został również skrócony kosztorys zapisany w formacie programu **Microsoft EXCEL**. Taka forma zapisu umożliwia również pełną edycję kosztorysu polegająca na wstawianiu, usuwaniu lub modyfikacji poszczególnych pozycji kosztorysu, drukowaniu oraz zapisywaniu wprowadzonych zmian.

Aby uruchomić kosztorys zapisany w formacie **EXCEL** musimy wybrać opcję **KOSZTORYS BUDOWLANY** z lewego menu głównego (rys. 24).

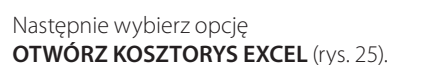

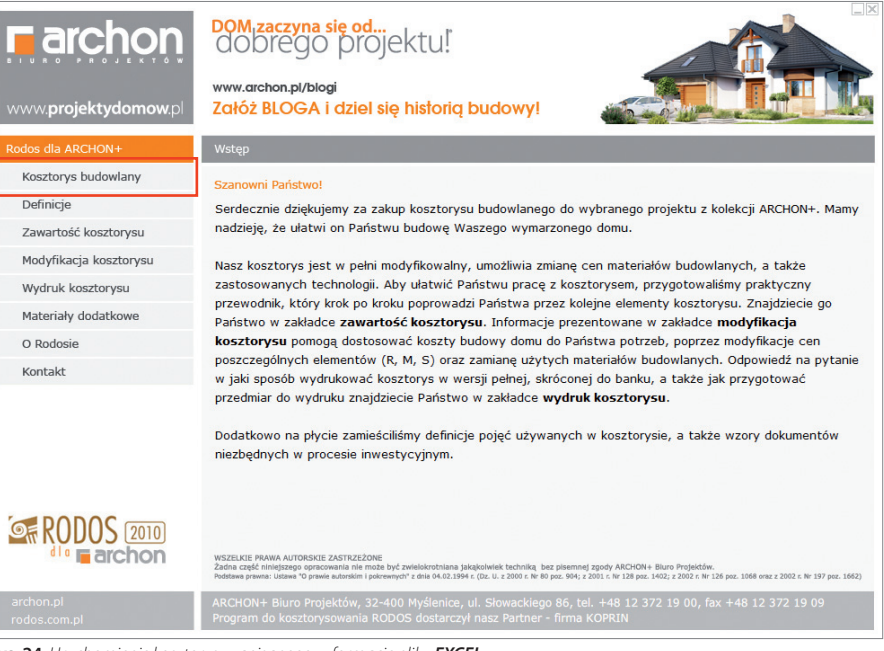

Rys. 24 Uruchomienie kosztorysu zapisanego w formacie pliku EXCEL

| <b>archon</b>                 | DOM,zaczyna się od<br>dobrego projektu!                         |                         |
|-------------------------------|-----------------------------------------------------------------|-------------------------|
| www. <b>projektydomow</b> .pl | www.archon.pi/blogi<br>Załóż BLOGA i dziel się historią budowy! |                         |
| Rodos dla ARCHON+             | Kosztorys budowlany                                             |                         |
| Kosztorys budowlany           |                                                                 |                         |
| Definicje                     |                                                                 |                         |
| Zawartość kosztorysu          |                                                                 |                         |
| Modyfikacja kosztorysu        | Kosztorys RODOS z płyty                                         | Kosztorys RODOS z płyty |
| Wydruk kosztorysu             |                                                                 |                         |
| Materiały dodatkowe           | EXCEL                                                           | I≊ EXCEL                |
| O Rodosie                     | Kosztorys EXCEL                                                 | Kosztorys EXCEL         |
| Kontakt                       | KOSCIOTYS EXCLE                                                 | <u>KOSEGI VS EXCEE</u>  |
|                               | PDF                                                             | PDF                     |

Rys. 25 Wersje kosztorysów

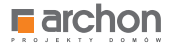

Po wybraniu kosztorysu zapisanego w formacie **EXCEL** ukaże nam się okno programu (rys. 26), w którym modyfikować możemy kolumny **ILOŚĆ** i **CENA**. Program automatycznie obliczy nam ostatnią kolumnę **WARTOŚĆ** poszczególnych pozycji kosztorysu i wyliczy całkowity koszt budowy podany na dole tabeli.

| DOM_W_KALATEACH_2_VER_2_K1_KOSZTORYS_MINIMALNExis (tylko do odczytu) - LibreOffice Calc – 🗖 |                                                         |         |                                                                                                    |            |                       |                  |          |   |        |          |   |   |   | đ × |     |
|---------------------------------------------------------------------------------------------|---------------------------------------------------------|---------|----------------------------------------------------------------------------------------------------|------------|-----------------------|------------------|----------|---|--------|----------|---|---|---|-----|-----|
| Plik                                                                                        | Pik Edycja Widok Wstaw Format Narzędzia Dane Okno Pomoc |         |                                                                                                    |            |                       |                  |          |   |        |          |   |   |   |     | 🗶 🗙 |
| -                                                                                           |                                                         |         |                                                                                                    |            |                       | 2.0.1.05.4       |          |   |        |          |   |   |   |     |     |
| : 💷                                                                                         | - 🖻 - E                                                 |         | IN N 🗗 🖸 IV 🤷 IV 🗇 IV 👘 I                                                                                                    | 0.10       | · • 1 800 34          | <li>1   ●  </li> | 2   🧇 🕮  |   |        |          |   |   |   |     |     |
| A1                                                                                          |                                                         | ~       | <u>#Σ</u> =                                                                                                    |            |                       |                  |          |   |        |          |   |   |   |     | -   |
|                                                                                             | A                                                       | В       | c                                                                                                    | D          | E                     | F                | G        | н | 1      | J        | K | L | M | N   | 0   |
| 1                                                                                           |                                                         | 1       |                                                                                                    |            |                       |                  |          |   |        |          |   |   |   |     |     |
| 2                                                                                           |                                                         | Rodos 6 | 8.37.1 [10807]                                                                                                    |            |                       |                  |          |   |        |          |   |   |   |     |     |
| 3                                                                                           |                                                         |         | Ko                                                                                                    | sztoi      | ys szcz               | egółow           | у        |   |        |          |   |   |   |     |     |
| 4                                                                                           |                                                         | BUDYN   | EK MESZKALNY JEDNORODZINNY "DOM W KALATEACH 2 V                                                                                                    | versja TEI | RMO"                  |                  |          |   |        |          |   |   |   |     |     |
| 5                                                                                           |                                                         | Nr poz. | Opis robót, nakłady                                                                                                    | Jm         | llość robót,<br>no my | Cena             | R        | м | s      | Razem    |   |   |   |     |     |
| 6                                                                                           |                                                         | 1       | 2                                                                                                    | 3          | 4                     | 5                | 6        | 7 | 8      | 9        |   |   |   |     |     |
| 7                                                                                           |                                                         |         | 1. STAN SUROWY                                                                                                    |            |                       |                  |          |   |        |          |   |   |   |     |     |
| 8                                                                                           |                                                         |         | 1.1. POZIOM "O"                                                                                                    |            |                       |                  |          |   |        |          |   |   |   |     |     |
| 9                                                                                           |                                                         |         | 1.1.1. Roboty ziemne                                                                                                    |            |                       |                  |          |   |        |          |   |   |   |     |     |
| 10                                                                                          |                                                         | 1       | KNR 2-01 0126/01                                                                                                    |            |                       |                  |          |   |        |          |   |   |   |     |     |
| 11                                                                                          |                                                         |         | Usunięcie warstwy ziemi urodzajnej za pomocą spycharki o<br>grubości do 15cm                                                                                                    |            |                       |                  |          |   |        |          |   |   |   |     |     |
| 12                                                                                          |                                                         |         |                                                                                                    | m2         | 620,85                |                  |          |   |        |          |   |   |   |     |     |
| 13                                                                                          |                                                         |         | Robocizna                                                                                                    |            |                       |                  |          |   |        |          |   |   |   |     |     |
| 14                                                                                          |                                                         |         | Robocizna razem                                                                                                    | r-g        | 0,0053                | 9,00             | 29,61    |   |        |          |   |   |   |     |     |
| 15                                                                                          |                                                         |         | Sprzęt                                                                                                    |            |                       |                  |          |   |        |          |   |   |   |     |     |
| 16                                                                                          |                                                         |         | Spycharka gąsienicowa 55kW (75KM)                                                                                                    | m-g        | 0,0025                | 79,36            |          |   | 123,01 |          |   |   |   |     |     |
| 17                                                                                          |                                                         |         | Razem k.b.                                                                                                    |            |                       |                  | 29,61    |   | 123,01 | 152,62   |   |   |   |     |     |
| 18                                                                                          |                                                         |         | Koszty pośrednie 65,1% R+S                                                                                                    |            |                       |                  | 19,28    |   | 80,08  | 99,36    |   |   |   |     |     |
| 19                                                                                          |                                                         |         | Zysk 10,7% R+S+Kp(R+S)                                                                                                    |            |                       |                  | 5,23     |   | 21,73  | 26,96    |   |   |   |     |     |
| 20                                                                                          |                                                         |         | Razem pozycja                                                                                                    |            |                       |                  | 54,12    |   | 224,82 | 278,94   |   |   |   |     |     |
| 21                                                                                          |                                                         | 2       | KNR 2-01 0217/04                                                                                                    |            |                       |                  |          |   |        |          |   |   |   |     |     |
| 22                                                                                          |                                                         |         | Wykopy oraz przekopy w gruncie kategorii II wykonywane<br>na odkład koparkami podsiębiernymi o pojemności łyżki<br>0.25m3                                                                  |            |                       |                  |          |   |        |          |   |   |   |     |     |
| 23                                                                                          |                                                         |         |                                                                                                    | m3         | 55,78                 |                  |          |   |        |          |   |   |   |     |     |
| 24                                                                                          |                                                         |         | Robocizna                                                                                                    |            |                       |                  |          |   |        |          |   |   |   |     |     |
| 25                                                                                          |                                                         |         | Robotnicy gr.I                                                                                                    | r-g        | 0,14                  | 9,00             | 70,29    |   |        |          |   |   |   |     |     |
| 26                                                                                          |                                                         |         | Sprzęt                                                                                                    |            |                       |                  |          |   |        |          |   |   |   |     |     |
| 27                                                                                          |                                                         |         | Koparka gąsienicowa 0,25m3 (1)                                                                                                    | m-g        | 0,0576                | 76,41            |          |   | 245,28 |          |   |   |   |     |     |
| 28                                                                                          |                                                         |         | Razem k.b.                                                                                                    |            |                       |                  | 70,29    |   | 245,28 | 315,57   |   |   |   |     |     |
| 29                                                                                          |                                                         |         | Koszty pośrednie 65,1% R+S                                                                                                    |            |                       |                  | 45,76    |   | 159,68 | 205,44   |   |   |   |     |     |
| 30                                                                                          |                                                         |         | Zysk 10,7% R+S+Kp(R+S)                                                                                                    |            |                       |                  | 12,42    |   | 43,33  | 55,75    |   |   |   |     |     |
| 31                                                                                          |                                                         |         | Razem pozycja                                                                                                    |            |                       |                  | 128,47   |   | 448,29 | 576,76   |   |   |   |     |     |
| 32                                                                                          |                                                         | 3       | KNR 2-01 0317/02                                                                                                    |            |                       |                  |          |   |        |          |   |   |   |     |     |
| 33                                                                                          |                                                         |         | Wykopy liniowe o szer.0,8-1,5m (1,6-2,5m - rob.02; 2,6-4,5m<br>- rob.03) o ścianach pionowych (w gruntach suchych), z<br>wydobyciem urobku iopatą, wykopy o gł.do 1,5m; grunt kat.II-<br>N |            |                       |                  |          |   |        |          |   |   |   |     |     |
| 34                                                                                          |                                                         |         |                                                                                                    | m3         | 24,81                 |                  |          |   |        |          |   |   |   |     |     |
| 35                                                                                          |                                                         |         | Robocizna                                                                                                    |            |                       |                  |          |   |        |          |   |   |   |     |     |
| 36                                                                                          |                                                         |         | Robocizna razem                                                                                                    | r-g        | 2,674                 | 9,00             | 597,06   |   |        |          |   |   |   |     |     |
| 37                                                                                          |                                                         |         | Razem k.b.                                                                                                    |            |                       |                  | 597,06   |   |        | 597,06   |   |   |   |     |     |
| 38                                                                                          |                                                         |         | Koszty pośrednie 65,1% R+S                                                                                                    |            |                       |                  | 388,69   |   |        | 388,69   |   |   |   |     |     |
| 39                                                                                          |                                                         |         | Zysk 10,7% R+S+Kp(R+S)                                                                                                    |            |                       |                  | 105,48   |   |        | 105,48   |   |   | _ |     |     |
| 40                                                                                          |                                                         |         | Razem pozycja                                                                                                    |            |                       |                  | 1 091,23 |   |        | 1 091,23 |   |   |   |     |     |

| 2001                                    | _       | Kaantu eefiradaia 85.19/ D. S                       |     |       |        | 60.10     | 0.00       |           | 60.40      |  |  |   | _      |
|-----------------------------------------|---------|-----------------------------------------------------|-----|-------|--------|-----------|------------|-----------|------------|--|--|---|--------|
| 2001                                    |         | Zunk 10 78/ DLS (Ko/DLS)                            |     |       |        | 49.79     | 0,00       |           | 40.70      |  |  |   |        |
| 2092                                    | -       | Zysk 10,7% R+S+Np(R+S)                              |     |       |        | 10,70     | 0,00       |           | 10,70      |  |  |   |        |
| 2004                                    | 104     | KND 2 01 0610/02                                    |     |       |        | 104,20    | 101,10     |           | 300,04     |  |  |   |        |
| 2895                                    | 104     | Podsypka fitracyjna z przygotowaniem kruszywa z     |     |       |        |           |            |           |            |  |  |   |        |
| 2896                                    |         | meszanki 65% zwir i 35% plasek                      |     | 5.8   |        |           |            |           |            |  |  |   |        |
| 2897                                    |         | Robocizna                                           |     | 0,0   |        |           |            |           |            |  |  |   |        |
| 2898                                    |         | Robocizna razem                                     | 6-0 | 6.25  | 9.00   | 326.25    |            |           |            |  |  |   |        |
| 2899                                    |         | Materialy                                           |     | 0,20  | 0,00   | 010,00    |            |           |            |  |  |   |        |
| 2900                                    |         | 2wir 16/32                                          | m3  | 0.864 | 112.68 |           | 564 53     |           |            |  |  |   |        |
| 2901                                    | -       | Piasek                                              | m3  | 0.465 | 50.13  |           | 135.35     |           |            |  |  |   |        |
| 2902                                    | -       | Razem k b                                           |     |       |        | 326.25    | 699.88     |           | 1 026 13   |  |  |   |        |
| 2903                                    | -       | Koszty zakupu 0%                                    |     |       |        |           | 0.00       |           | 0.00       |  |  |   |        |
| 2904                                    | -       | Koszty zakupu 0%                                    |     |       |        | 212.39    | 0.00       |           | 212.39     |  |  |   |        |
| 2905                                    |         | Zvak 10 7% R+S+Ko(R+S)                              |     |       |        | 57.63     | 0.00       |           | 57.63      |  |  |   |        |
| 2906                                    |         | Razem pozycia                                       |     |       |        | 596.27    | 699.88     |           | 1 296,15   |  |  |   |        |
| 2907                                    |         | Razem: Opaska                                       |     |       |        |           |            |           |            |  |  |   |        |
| 2908                                    |         | Razem k.b.                                          |     |       |        | 432.54    | 1 461.66   | 0.00      | 1 894 20   |  |  |   |        |
| 2909                                    |         | Koszty zakupu 0%                                    |     |       |        |           | 0.00       |           | 0.00       |  |  |   |        |
| 2910                                    |         | Koszty pośrednie 65.1% R+S                          |     |       |        | 281.58    | 0.00       | 0.00      | 281.58     |  |  |   |        |
| 2911                                    |         | Zvsk 10.7% R+S+Kp(R+S)                              |     |       |        | 76.41     | 0.00       | 0.00      | 76.41      |  |  |   |        |
| 2912                                    |         | Oaółem                                              |     |       |        | 790.53    | 1 461.66   | 0.00      | 2 252.19   |  |  |   |        |
| 2913                                    |         | Razem: STAN WYKOŃCZENIOWY                           |     |       |        |           |            |           |            |  |  |   |        |
| 2914                                    |         | Razem k.b.                                          |     |       |        | 24 252,03 | 91 484,08  | 2 742,87  | 118 478,98 |  |  |   |        |
| 2915                                    |         | Koszty zakupu 0%                                    |     |       |        |           | 0,00       |           | 0,00       |  |  |   |        |
| 2916                                    |         | Koszty pośrednie 65,1% R+S                          |     |       |        | 15 788,07 | 0,00       | 1 785,61  | 17 573,68  |  |  |   |        |
| 2917                                    |         | Zysk 10,7% R+S+Kp(R+S)                              |     |       |        | 4 284,29  | 0,00       | 484,55    | 4 768,84   |  |  |   |        |
| 2918                                    |         | Ogliam                                              |     |       |        | 11 021,00 | 01 101,00  | C 010,00  | 140 021,50 |  |  |   |        |
| 2919                                    |         | Razem kosztorys                                     |     |       |        |           |            |           |            |  |  |   |        |
| 2920                                    |         | Razem k.b.                                          |     |       |        | 50 861,97 | 245 187,36 | 7 556,44  | 303 605,77 |  |  |   |        |
| 2921                                    |         | Koszty zakupu 0%                                    |     |       |        |           | 0,00       |           | 0,00       |  |  |   |        |
| 2922                                    |         | Koszty pośrednie 65,1% R+S                          |     |       |        | 33 111,13 | 0,00       | 4 919,24  | 38 030,37  |  |  |   |        |
| 2923                                    |         | Zysk 10,7% R+S+Kp(R+S)                              |     |       |        | 8 985,12  | 0,00       | 1 334,91  | 10 320,03  |  |  |   |        |
| 2924                                    |         | Razem                                               |     |       |        | 92 958,22 | 245 187,36 | 13 810,59 | 351 956,17 |  |  |   |        |
| 2925                                    |         |                                                     |     |       |        |           |            |           |            |  |  |   |        |
| 2926                                    |         |                                                     |     |       |        |           |            |           |            |  |  |   |        |
| 2927                                    |         |                                                     |     |       |        |           |            |           |            |  |  |   |        |
| 2928                                    |         |                                                     |     |       |        |           |            |           |            |  |  |   |        |
| 2929                                    |         |                                                     |     |       |        |           |            |           |            |  |  |   |        |
| 2930                                    |         |                                                     |     |       |        |           |            |           |            |  |  |   |        |
| HAPN                                    | zedmiar | Kosztorys /Elementy /Robocizna /Materiały /Sprzet / |     |       |        |           | <          |           |            |  |  |   | >1     |
| Arkusz 2/6 PageStyle_Kostorys II Suma=0 |         |                                                     |     |       |        |           |            |           |            |  |  | · | + 100% |

Rys. 26 Uruchomienie kosztorysu zapisanego w formacie pliku EXCEL

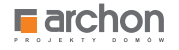

Oprócz edytowalnego kosztorysu, na dole strony umieszczonych jest jeszcze sześć zakładek zawierających dodatkowe dane (rys. 27).

| M35      |      | ~      | <u><u></u><u><u></u><u></u><u></u><u></u><u></u><u></u><u></u><u></u><u></u><u></u><u></u><u></u><u></u><u></u><u></u><u></u><u></u></u></u>                                                                                                    |     |        |        |            |            |           |            |   |   |   |          | -      |
|----------|------|--------|----------------------------------------------------------------------------------------------------|-----|--------|--------|------------|------------|-----------|------------|---|---|---|----------|--------|
|          | Α    | B      | c                                                                                                    | D   | E      | F      | G          | н          | 1         | J          | К | L | M | N        | 0      |
| 2883     |      |        | Robocizna                                                                                                    |     |        |        |            |            |           |            |   |   |   |          |        |
| 2884     |      |        | Robocizna razem                                                                                                    | r-g | 0,2037 | 9,00   | 106,29     |            |           |            |   |   |   |          |        |
| 2885     |      |        | Materiały                                                                                                    |     |        |        |            |            |           |            |   |   |   |          |        |
| 2886     |      |        | Obrzeże trawnikowe 75-100x30x8cm szare                                                                                                    |     | 1,02   | 12.59  |            | 744,45     |           |            |   |   |   |          |        |
| 2887     |      |        | Plasek                                                                                                    |     | 0,0047 | 50,13  |            | 13,54      |           |            |   |   |   |          |        |
| 2888     |      |        | Materiały pomocnicze                                                                                                    |     | 0,5    |        |            | 3,79       |           |            |   |   |   |          |        |
| 2889     |      |        | Razem k.b.                                                                                                    |     |        |        | 106.29     | 761.78     |           | 868.07     |   |   |   |          |        |
| 2890     |      |        | Koszty zakupu 0%                                                                                                    |     |        |        |            | 0.00       |           | 0.00       |   |   |   |          |        |
| 2891     |      |        | Koszty pośrednie 65.1% R+S                                                                                                    |     |        |        | 69.19      | 0.00       |           | 69.19      |   |   |   |          |        |
| 2892     |      |        | Zysk 10.7% R+S+Kp(R+S)                                                                                                    |     |        |        | 18,78      | 0.00       |           | 18.78      |   |   |   |          |        |
| 2893     |      |        | Razem pozycia                                                                                                    |     |        |        | 194.26     | 761 78     |           | 956.04     |   |   |   |          |        |
| 2894     |      | 164    | KNR 2-01 0610/03                                                                                                    |     |        |        |            |            |           |            |   |   |   |          |        |
| 2005     |      |        | Podsvoka filtracvina z przypotowaniem kruszywa z                                                                                                    |     |        |        |            |            |           |            |   |   |   |          |        |
| 2895     |      |        | mieszanki 65% zwir i 35% plasek                                                                                                    |     |        |        | I          |            |           |            |   |   |   |          |        |
| 2896     |      |        |                                                                                                    | m3  | 5,8    |        |            |            |           |            |   |   |   |          |        |
| 2897     |      |        | Robocizna                                                                                                    |     |        |        |            |            |           |            |   |   |   |          |        |
| 2898     |      |        | Robocizna razem                                                                                                    | r-g | 6,25   | 9,00   | 326,25     |            |           |            |   |   |   |          |        |
| 2899     |      |        | Materiały                                                                                                    |     |        |        |            |            |           |            |   |   |   |          |        |
| 2900     |      |        | Zwir 16/32                                                                                                    | m3  | 0,864  | 112,68 |            | 564,53     |           |            |   |   |   |          |        |
| 2901     |      |        | Plasek                                                                                                    | m3  | 0.465  | 50.13  |            | 135.35     |           |            |   |   |   |          |        |
| 2902     |      |        | Razem k.b.                                                                                                    |     |        |        | 326.25     | 699.88     |           | 1 026.13   |   |   |   |          |        |
| 2903     |      |        | Koszty zakupu 0%                                                                                                    |     |        |        |            | 0.00       |           | 0.00       |   |   |   |          |        |
| 2904     |      |        | Koszty pośrednie 65 1% R+S                                                                                                    |     |        |        | 212.39     | 0.00       |           | 212.39     |   |   |   |          |        |
| 2905     |      |        | Zv8k 10 7% R+S+Kn/R+S                                                                                                    |     |        |        | 57.63      | 0.00       |           | 57.63      |   |   |   |          |        |
| 2906     |      |        | Razem pozycia                                                                                                    |     |        |        | 596 27     | 699.88     |           | 1 296,15   |   |   |   |          |        |
| 2907     |      |        | Razem Opaska                                                                                                    |     |        |        |            |            |           |            |   |   |   |          |        |
| 2908     |      |        | Pazem k h                                                                                                    |     |        |        | 432.54     | 1 461 66   | 0.00      | 1 894 20   |   |   |   |          |        |
| 2909     |      |        | Koszty zakupu 0%                                                                                                    |     |        |        | 102,01     | 0.00       |           | 0.00       |   |   |   |          |        |
| 2910     |      |        | Koszty pośrednie 65 1% R+5                                                                                                    |     |        |        | 281 58     | 0.00       | 0.00      | 281 58     |   |   |   |          |        |
| 2011     |      |        | Zurek 10 7% DaSaKe/DaS                                                                                                    |     |        |        | 76.41      | 0.00       | 0.00      | 76.41      |   |   |   |          |        |
| 2012     |      | -      | Occier                                                                                                    |     |        |        | 790 53     | 1 461 66   | 0.00      | 2 262 49   |   |   |   |          |        |
| 2013     |      |        | Param STAN W/XONCZENIOW/                                                                                                    |     |        |        | , 30, 33   | 1401,00    | 0,00      | 2 2.52,15  |   |   |   |          |        |
| 2014     |      |        | Determ k h                                                                                                    |     |        |        | 24 252 03  | 91 484 08  | 2 742 87  | 118 478 98 |   |   |   |          |        |
| 2015     |      | -      | Keesthu seluusu 02                                                                                                    |     |        |        | 24 202,00  | 0.00       | 2142,01   | 0.00       |   |   |   |          |        |
| 2016     |      | -      | Keentu señradele 65 19/ D. S                                                                                                    |     |        |        | 45 700 07  | 0,00       | 1 705 01  | 47 572 69  |   |   |   |          |        |
| 2017     |      |        | Tunk 10 78/ D. S. Ko/D. S.                                                                                                    |     |        |        | 4 284 20   | 0,00       | 494 55    | 4 700 04   |   |   | - |          |        |
| 2019     |      |        | Zyak 10,7 /8 R+3+(p(R+3)                                                                                                    |     |        |        | 4 204,20   | 01 494 09  | 6 012 02  | 140 931 50 |   |   |   |          |        |
| 2010     |      |        | Param kostopus                                                                                                    |     |        |        | 44 324,38  | 31 404,00  | 5 013,05  | 140 021,00 |   |   |   |          |        |
| 2020     |      | -      | Datam k b                                                                                                    |     |        |        | 50 961 97  | 245 197 26 | 7 555 44  | 202 605 77 |   |   | - |          |        |
| 2021     |      | -      | Kosthi takupu 0%                                                                                                    |     |        |        | 30 00 1,37 | 245 107,50 | / 550,44  | 0.00       |   |   |   |          |        |
| 2022     |      | -      | Konstruction of the second second sec |     |        |        | 22.444.42  | 0,00       | 1010.24   | 20,000     |   |   |   |          |        |
| 2022     |      | -      | Zunk 40 ZW DLS KACDLS                                                                                                    |     |        |        | 0.005 10   | 0,00       | 4 315,24  | 30 030,37  |   |   | - |          |        |
| 2024     |      |        | 2ysk 10,7% RTSTRP(RTS)                                                                                                    | 1   |        |        | 0 505,12   | 00,00      | 1 334,51  | 10 320,03  |   |   |   |          |        |
| 2024     |      |        | Razen                                                                                                    |     |        |        | 92 930,22  | 245 167,30 | 13 610,55 | 351 550,17 |   |   |   |          |        |
| 2026     |      | -      |                                                                                                    |     |        |        |            |            |           |            |   |   |   |          |        |
| 2920     |      | -      |                                                                                                    | -   |        |        |            |            |           |            |   | - | - |          |        |
| 2927     |      |        |                                                                                                    |     |        |        |            |            |           |            |   |   |   |          |        |
| 2928     |      | -      |                                                                                                    |     |        |        |            |            |           |            |   |   | - |          |        |
| 2929     |      | -      |                                                                                                    |     |        |        |            |            |           |            |   |   | - |          |        |
| 2930     |      |        |                                                                                                    |     |        |        |            |            |           |            | _ |   |   |          | ×      |
| HAP      | Prz. | edmiar | Kosztorys / Elementy / Robocizna / Materiały / Sprzęt /                                                                                                    |     |        |        |            | < ا        |           |            |   |   |   |          | >      |
| Arkusz 2 | 10   |        | Pagestyle_Kosztorys                                                                                                    |     |        |        |            | =I B       |           | Suma=      | 0 |   |   | <u> </u> | F 100% |

Rys. 27 Dodatkowe zakładki kosztorysu

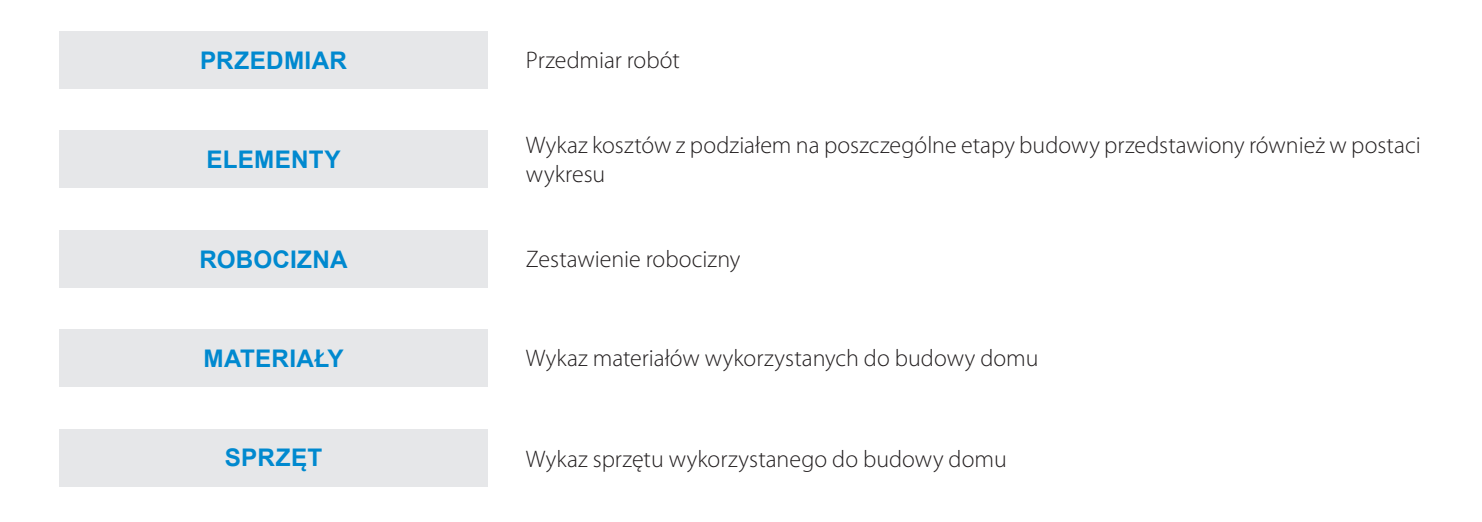

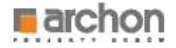

#### WYDRUK KOSZTORYSU Z PLIKU EXCEL

Drukowanie kosztorysu z pliku *Excel* nie powinno Państwu przysporzyć problemów. Wykonuje się to w sposób charakterystyczny dla programów środowiska *Windows*. Po uruchomieniu kosztorysu zapisanego w pliku Excel wchodzimy w menu **PLIK** i wybieramy opcję **DRUKUJ** (rys. 28).

| 1   |                                                                      | _                                                                                                    |             | DOM W KALATEACH 2 VER 2 K1 KDSZ                                                                                                    | IORYS.                                                                                                    | MINIMALNE | als dylia | do eder | ytu) - Ul | ereOffice C | alc' |   |   | - |     | ×  |  |  |
|-----|----------------------------------------------------------------------|----------------------------------------------------------------------------------------------------|-------------|----------------------------------------------------------------------------------------------------|----------------------------------------------------------------------------------------------------|-----------|-----------|---------|-----------|-------------|------|---|---|---|-----|----|--|--|
| Đ¥  | Edysja Widok                                                         | Wgtaw Fgr                                                                                                    | mat Nec     | zędzie Dene Okno Patyjoc                                                                                                    |                                                                                                    |           |           |         |           |             |      |   |   |   | 2   | ,  |  |  |
| 5   | Morry                                                                |                                                                                                    | ,           | 11回 品版の1名(の1の)品は11(名を)会議業(数                                                                                                    |                                                                                                    |           |           |         |           |             |      |   |   |   |     |    |  |  |
| 53  | Qtw/rE Chi+O                                                         |                                                                                                    | CHH-O       |                                                                                                    |                                                                                                    |           |           |         |           |             |      |   |   |   |     | ٦, |  |  |
|     | Poprondrise dok                                                      | Powersh                                                                                                    | •           | D                                                                                                    | .8                                                                                                    | - E       | 0         | H       | 1.1       | 1           | х.   | 1 | M | N | 1.1 | 0  |  |  |
| 15  | Freehory                                                             |                                                                                                    |             |                                                                                                    |                                                                                                    |           |           |         |           |             |      |   |   |   |     |    |  |  |
|     | Scablony                                                             |                                                                                                    |             | Przedmiar robót                                                                                                    |                                                                                                    |           |           |         |           |             |      |   |   |   |     |    |  |  |
| -10 | Zinkul                                                               |                                                                                                    |             | RODZERVY TOOM W KALATEACH 2 werste TERMET                                                                                                    |                                                                                                    |           |           |         |           |             |      |   |   |   |     |    |  |  |
| 8   | Zapigi Chieli.<br>Zapigi Chieli.<br>Zapigipika Chieliki.             |                                                                                                    | (included)  | Cipine rootal                                                                                                    |                                                                                                    | Take      |           |         |           |             |      |   |   |   |     |    |  |  |
| 170 |                                                                      |                                                                                                    | +10119+5    | 3                                                                                                    | .4                                                                                                    | 3         |           |         |           |             |      |   |   |   |     | 2  |  |  |
|     | Landarphili                                                          | Zami septiti                                                                                                    |             | MARCHINE MARCHINE                                                                                                    |                                                                                                    | AN YON    |           | <u></u> |           |             |      |   |   |   |     |    |  |  |
|     | Teledition in the                                                    |                                                                                                    |             | uty sismum                                                                                                    |                                                                                                    |           |           |         |           |             |      |   |   |   |     |    |  |  |
| -   | Warnes.                                                              |                                                                                                    |             | warstwy zami urodzajnej za pomocą apychanii o grubalici do 1500                                                                                                    | 12                                                                                                    | 626,65    |           |         |           |             |      |   |   |   |     |    |  |  |
| -   | Reportsj                                                             | Reports                                                                                                    |             | az przekspy w granzie kalegorii ił wykonywana na odlieć<br>podsiębernym z psymiosóci (yzn. 5,25m)                                                                                                    | 40                                                                                                    | \$5.70    |           |         |           |             |      |   |   |   |     |    |  |  |
|     | Oksportuj jako PQF<br>Wyrilj                                         |                                                                                                    |             | innen o konr II.8-1,5m (1.6-2,5m - rab 62; 2,6-4,5m - rab 83) o<br>somowych (w gruntach suchych), o wydobycem umbku kosta,<br>gride 1,5m, grunt kal 8-M                                                                                                    | ni)                                                                                                    | 24,81     |           |         |           |             |      |   |   |   |     |    |  |  |
| 9   | Wałcjwolci<br>Podpisy cyfprwm<br>Podpiał w przepładarce internetawej |                                                                                                    |             | Improvements were as formers budged words-schemerprets.04-9 mil 40,40<br>Senergis di Auto un granos ferences Richtenberg 15.1                                                                                                    |                                                                                                    |           |           |         |           |             |      |   |   |   |     |    |  |  |
|     |                                                                      |                                                                                                    |             | wykopów spycharkani z przemieszczniemi grunty katół na                                                                                                    | #0                                                                                                    | 42.45     |           |         |           |             |      |   |   |   |     |    |  |  |
|     |                                                                      |                                                                                                    |             | w ręczne powierzchru gruifu redzenego kategori 1-8                                                                                                    | the provent points in data with a state of the second state of the second state of the |           |           |         |           |             |      |   |   |   |     |    |  |  |
| 171 | Podalađ wohu                                                         | ii Cub                                                                                                    | Diffe?      | y wykopach fundamentowych w teranie równonym i roznowe                                                                                                    | aŭ.                                                                                                    | 48.19     |           |         |           |             |      |   |   |   |     |    |  |  |
| 0   | Drake-                                                               |                                                                                                    | Cui-P       | Autosofy                                                                                                    | 1                                                                                                    |           |           |         |           |             |      |   |   |   |     |    |  |  |
| 0   | Ustawienu dysk<br>Zemýruj LiberO                                     | arki<br>Mice                                                                                                    | Chi+Q       | felinitove na podlužu prutitovym se budovnistkem meszkanizovym<br>ości pobluznej z transporteni i układanem przy zaslinitovenia<br>testime - poslikat betorowy pod iewant z 5-10 pruh. 12mm                                                                                                    | 80                                                                                                    | 4.96      |           |         |           |             |      |   |   |   |     |    |  |  |
| 18  |                                                                      | KNR 2-02                                                                                                    | Lawy ho     | milenentitures Jaiketures prinksiatus o szersicsici da D.Om.2                                                                                                    | 10                                                                                                    | \$7,93    |           |         |           |             |      |   |   |   |     |    |  |  |
| 20  | 18                                                                   | KNR 2-02                                                                                                    | Stopy to    | ndamentawe zaibelawe proslokative e stagtoka da 3,5e3 z                                                                                                    | 83                                                                                                    | 2,48      |           |         |           |             |      |   |   |   |     |    |  |  |
| 21  | - 11                                                                 | KNR 2-02                                                                                                    | Sciency 2   | abetowe gratości doni z układanem betoru za pomocę porejy a<br>oraz do do                                                                                                    | 12                                                                                                    | 41,27     |           |         |           |             |      |   |   |   |     |    |  |  |
| 22  | 12                                                                   | KHR 2-02                                                                                                    | Scanty 2    | abetewe z uliadatem beteru za zenacą jempy - dodalat za tażdy                                                                                                    | =2                                                                                                    | 57,09     |           |         |           |             |      |   |   |   |     |    |  |  |
| а   | - 13                                                                 | <ul> <li>13 Kitt 2-02 Scany Johnstone 2 site latenti birthing is priming pumpy - dodates as</li> </ul>                                                                                      |             | <ul> <li>Statistics of a solution of the prime prime prime of a solution of a solution of the solution of the solution of</li></ul> | 12                                                                                                    | 4,18      |           |         |           |             |      |   |   |   |     |    |  |  |
| 24  | 14                                                                   | Kill 2-02                                                                                                    | Sciarty 2   | elbetowe 2 obscharmen behaving an portures sumpy - dockets ins haddy                                                                                                    | 12                                                                                                    | 6.02      |           |         |           |             |      |   |   |   |     |    |  |  |
| 25  | / 18                                                                 | 200 Vol (cm runny process visions) 11     Kisk 2.02 Sept advetove prestdance v visionski do 4.0m (atraunu deskovenego     C20011 silvedu do processo do 2 substancembetina za primus porejy |             |                                                                                                    | mit                                                                                                    | 0.0       |           |         |           |             |      |   |   |   |     |    |  |  |
| 28  |                                                                      |                                                                                                    | 1.1.1.10    | Silacya Natularmentitivy                                                                                                    |                                                                                                    |           |           |         |           |             |      |   |   |   |     |    |  |  |
| 27  | 16                                                                   | NARAKB E                                                                                                    | training p  | ozetowwiępostwe pozianie z pepy żąrzewalnej tew<br>otowych (Kolność-2)                                                                                                    | 28                                                                                                    | 20,06     |           |         |           |             |      |   |   |   |     |    |  |  |
| 28  | 17                                                                   | KNR 2-02<br>0603/09                                                                                                    | trailarca p | przeciw włąpciwie pisałkiewe piszzwe - wykonywane na zznau 2<br>o zafaktowego                                                                                                    | 14                                                                                                    | 521,8     |           |         |           |             |      |   |   |   |     |    |  |  |
|     |                                                                      |                                                                                                    |             |                                                                                                    | -                                                                                                    |           |           |         |           |             |      |   |   |   |     |    |  |  |

Rys. 28 Drukowanie kosztorysu z pliku EXCEL

## Zakończenie

Dziękujemy Państwu za wybranie kosztorysu budowlanego opracowanego przez Biuro Projektów ARCHON+. Mamy nadzieję, że powyższa instrukcja przybliżyła Państwu zasady korzystania z kosztorysu oraz umożliwiła wydruk lub korektę całego kosztorysu lub poszczególnych jego pozycji.

W razie pytań pozostajemy do Państwa dyspozycji.

mgr Kamila Mendel z Zespołem Biura Projektów ARC HON+

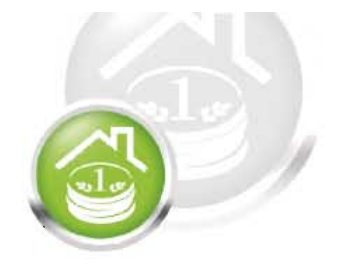

#### Pochwal się Swoim nowym domem

# CZEKAMY NA ZDJĘCIA!

#### WEŹ UDZIAŁ w konkursie fotograficznym:

- 1. Zrób zdjęcie swojego wybudowanego domu
- 2. Wypełnij formularz konkursowy online www.archon.pl/konkurs\_fotograficzny
- 3. Wygraj atrakcyjną nagrodę!

## konkurs fotograficzny TWÓJ DOM W OBIEKTYWIE

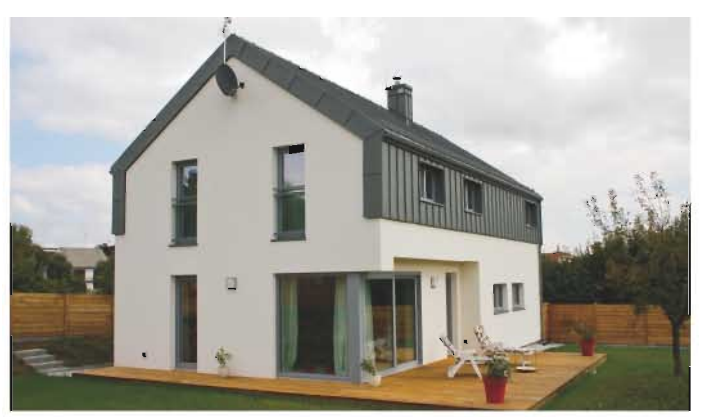

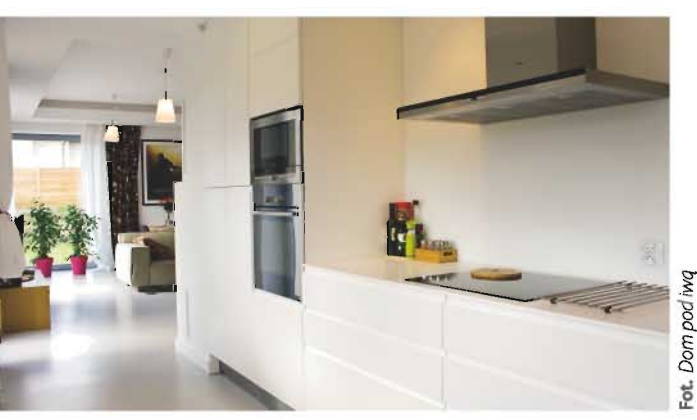

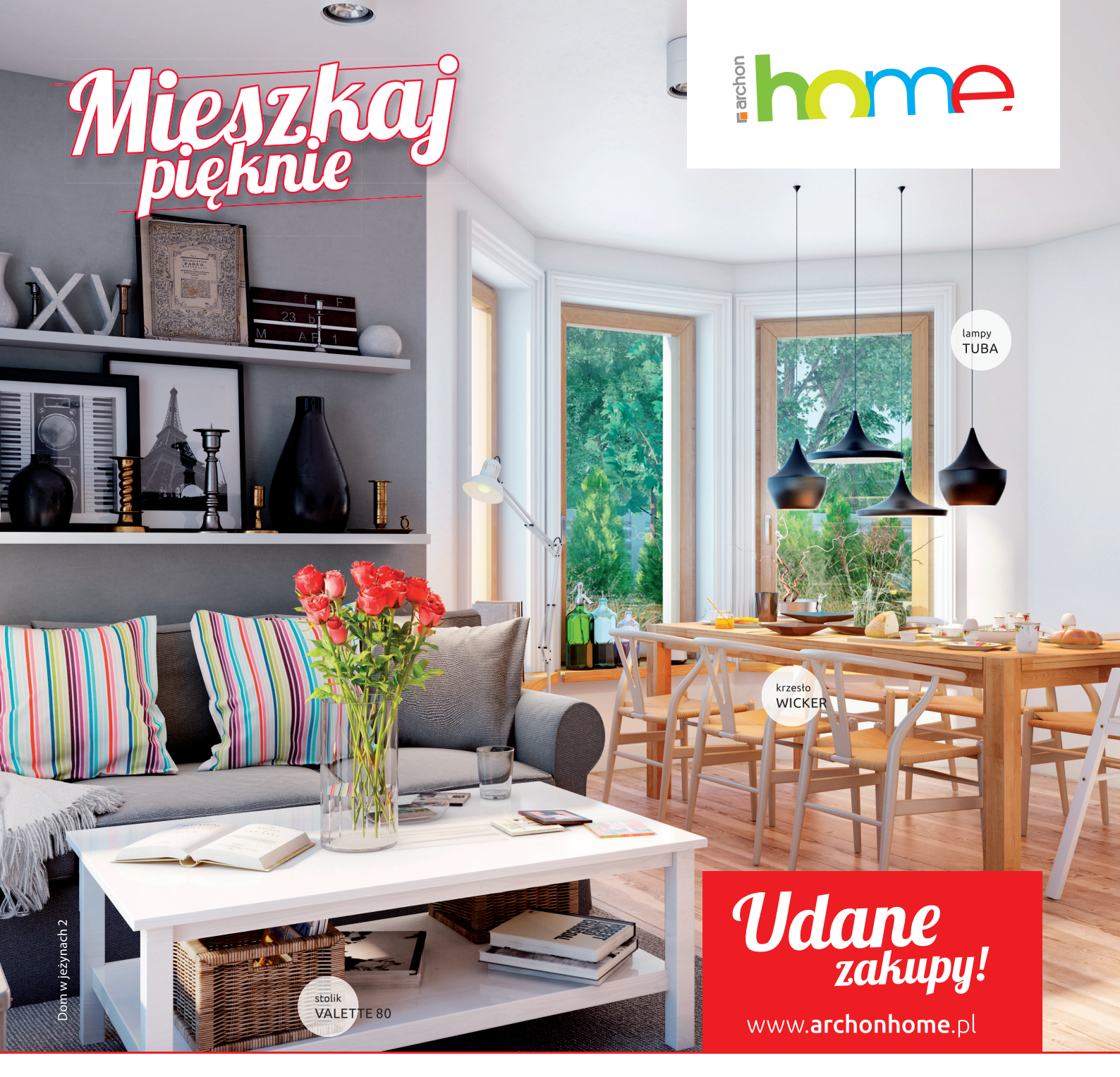